# CA ARCserve<sup>®</sup> Replication/High Availability

## Microsoft SharePoint Server 操作ガイド <sup>r16</sup>

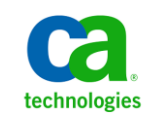

このドキュメント(組み込みヘルプシステムおよび電子的に配布される資料を含む、以下「本ドキュメント」)は、お客様への情報 提供のみを目的としたもので、日本 CA株式会社(以下「CA」)により随時、変更または撤回されることがあります。

CA の事前の書面による承諾を受けずに本ドキュメントの全部または一部を複写、譲渡、開示、変更、複本することはできません。 本ドキュメントは、CA が知的財産権を有する機密情報です。ユーザは本ドキュメントを開示したり、(i)本ドキュメントが関係する CA ソフトウェアの使用について CA とユーザとの間で別途締結される契約または (ii) CA とユーザとの間で別途締結される機密 保持契約により許可された目的以外に、本ドキュメントを使用することはできません。

上記にかかわらず、本ドキュメントで言及されている CA ソフトウェア製品のライセンスを受けたユーザは、社内でユーザおよび 従業員が使用する場合に限り、当該ソフトウェアに関連する本ドキュメントのコピーを妥当な部数だけ作成できます。ただし CA のすべての著作権表示およびその説明を当該複製に添付することを条件とします。

本ドキュメントを印刷するまたはコピーを作成する上記の権利は、当該ソフトウェアのライセンスが完全に有効となっている期間 内に限定されます。いかなる理由であれ、上記のライセンスが終了した場合には、お客様は本ドキュメントの全部または一部と、 それらを複製したコピーのすべてを破棄したことを、CAに文書で証明する責任を負います。

準拠法により認められる限り、CA は本ドキュメントを現状有姿のまま提供し、商品性、特定の使用目的に対する適合性、他者の 権利に対して侵害のないことについて、黙示の保証も含めいかなる保証もしません。また、本ドキュメントの使用に起因して、逸 失利益、投資損失、業務の中断、営業権の喪失、情報の喪失等、いかなる損害(直接損害か間接損害かを問いません)が発 生しても、CA はお客様または第三者に対し責任を負いません。CA がかかる損害の発生の可能性について事前に明示に通告 されていた場合も同様とします。

本ドキュメントで参照されているすべてのソフトウェア製品の使用には、該当するライセンス契約が適用され、当該ライセンス契約はこの通知の条件によっていかなる変更も行われません。

本ドキュメントの制作者は CA です。

「制限された権利」のもとでの提供:アメリカ合衆国政府が使用、複製、開示する場合は、FAR Sections 12.212、52.227-14 及び 52.227-19(c)(1)及び(2)、ならびに DFARS Section252.227-7014(b)(3) または、これらの後継の条項に規定される該当する制限に 従うものとします。

Copyright © 2012 CA. All rights reserved. 本書に記載された全ての製品名、サービス名、商号およびロゴは各社のそれぞれの商標またはサービスマークです。

### CA Technologies 製品リファレンス

このマニュアルが参照している CA Technologies の製品は以下のとおりです。

- CA ARCserve<sup>®</sup> Replication
- CA ARCserve<sup>®</sup> High Availability (HA)
- CA ARCserve<sup>®</sup> Assured Recovery<sup>®</sup>
- CA ARCserve<sup>®</sup> Content Distribution

このガイドでは、CA ARCserve RHA という用語は製品ファミリ全体を指しています。 この製品は、以前 CA XOsoft Replication (WANsync)および CA XOsoft High Availability (WANsyncHA)として販売されていました。

### CA への連絡先

テクニカル サポートの詳細については、弊社テクニカル サポートの Web サイト (<u>http://www.casupport.jp/resources/storagesupp/</u>)をご覧ください。

### マニュアルの変更点

本マニュアルでは、前回のリリース以降に、以下の点を更新しています。

製品およびドキュメント自体の利便性と理解の向上に役立つことを目的として、ユーザのフィードバック、拡張機能、修正、その他小規模な変更を反映するために更新されました。

# 目次

### 第1章:概要

| このマニュアルについて                         | 9  |
|-------------------------------------|----|
| 関連マニュアル                             | 9  |
| サーバの要件                              |    |
| 基本構成                                |    |
| Microsoft SharePoint Sever の環境設定の要件 |    |
| Microsoft SharePointの展開の要件          |    |
| ログオン アカウントの条件                       |    |
| CA ARCserve RHA ライセンスの登録            | 14 |
|                                     |    |

### 第2章: レプリケーションとハイ アベイラビリティのシナリオの管理 17

| SharePoint レプリカ サーバの準備                         | 18 |
|------------------------------------------------|----|
| スタンドアロン展開用のレプリカの準備                             | 19 |
| サードパーティ製の SharePoint 用 Web パーツ                 | 23 |
| CA ARCserve RHA SharePoint COM+ サービス           | 24 |
| サービスの管理                                        | 25 |
| SharePoint Server シナリオの作成                      | 27 |
| スタンドアロン展開用の SharePoint Server シナリオの作成          | 28 |
| サーバファーム(オールインワン)展開用の SharePoint Server シナリオの作成 | 30 |
| SharePoint Server ファームの複数シナリオの作成(分散展開)         | 33 |
| シナリオのプロパティの設定                                  | 38 |
| 分散グループの作成による SharePoint ファームの保護                | 40 |
| 分散グループの作成                                      | 41 |
| グループ プロパティ                                     | 41 |
| シナリオまたはグループを実行する方法                             | 43 |
| シナリオの実行                                        | 43 |
| グループの実行                                        | 45 |
| シナリオまたはグループを停止する方法                             | 48 |
| シナリオの停止                                        | 48 |
| グループの停止                                        | 49 |
| CA ARCserve RHA による負荷分散 SharePoint WFE のサポート   | 49 |

9

| レポートの表示 |    |
|---------|----|
| イベントの表示 |    |
| 統計の表示   | 53 |

55

63

75

83

### 第3章: リダイレクション方式

| リダイレクションの仕組み                | 55 |
|-----------------------------|----|
| DNS リダイレクション                | 56 |
| IP 移動リダイレクション               | 56 |
| マスタサーバでの IP 追加              | 57 |
| コンピュータ名の切り替えを使用した自動リダイレクション | 62 |
| スクリプトリダイレクション               | 62 |

### 第4章:スイッチオーバーとスイッチバック

| スイッチオーバーとスイッチバックの動作のしくみ | 63 |
|-------------------------|----|
| スイッチオーバーの開始             | 65 |
| グループのスイッチオーバーの開始        | 67 |
| スイッチバックの開始              |    |
| グループのスイッチバックの開始         | 71 |
| アクティブ サーバのリカバリ          | 72 |
| スイッチオーバーに関する注意事項        | 73 |
| 分散グループのアクティブ サーバのリカバリ   | 74 |
| 分散クルーノのアクティノ サーハのリカハリ   |    |

### 第5章: データのリカバリ

| データリカバリプロセス       |    |
|-------------------|----|
| レプリカからの損失データのリカバリ | 75 |
| ブックマークの設定         |    |
| データのリワインド         | 79 |

### 付録 A: 追加情報とヒント

| スプール ディレクトリの設定                 | 84 |
|--------------------------------|----|
| 新しい Web アプリケーションの作成            | 85 |
| フェールオーバ後のファーム データのバックアップ       | 85 |
| 以前のバージョンで作成されたシナリオの再設定         | 85 |
| サーバのリカバリ                       | 86 |
| 障害の発生したサーバの手動リカバリ - IP アドレスの移動 | 87 |
|                                |    |

### 索引

91

## 第1章:概要

CA ARCserve Replication/High Availability (CA ARCserve RHA)は、非同期リアル タイムレプリケーションとアプリケーションの自動スイッチオーバー/スイッチバッ クをベースにしたソリューションで、32ビットおよび 64ビットの Windows サーバ 上にある Microsoft SharePoint Server や他のアプリケーション サーバに関して、 費用対効果の高いビジネスの継続を可能にします。

CA ARCserve RHA では、データをローカル サーバまたはリモート サーバにレプ リケートできるため、サーバのクラッシュやサイトに惨事が発生した場合にデータ を回復できます。ハイアベイラビリティのライセンスを所有している場合、ユーザ をレプリカ サーバに手動または自動で切り換えることができます。このマニュア ルでは、レプリケーションおよびハイアベイラビリティの概念と手順について説 明します。

このマニュアルで説明されている手順は、記述どおりに行う必要があります。以下の場合にのみ手順をカスタマイズします。

- CA ARCserve RHA に精通しており、変更がもたらす潜在的な影響を十分理 解している。
- 実稼動環境に実装する前に、テスト環境で手順を十分にテストしている。

このセクションには、以下のトピックが含まれています。

<u>このマニュアルについて</u> (P.9) <u>関連マニュアル</u> (P.9) <u>サーバの要件</u> (P.10)

### このマニュアルについて

このマニュアルでは、Microsoft SharePoint Server 用の CA ARCserve RHA ソ リューションを実装する方法について説明します。各タスクを実行するには、適切なリソースと権限が必要になります。

### 関連マニュアル

このマニュアルは、「CA ARCserve RHA インストール ガイド」および「CA ARCserve RHA 管理者ガイド」と併せてお読みください。

### サーバの要件

CA ARCserve RHA を実装するには、選択したサーバのタイプに応じた要件リスト を参照してください。これらのコンポーネントは個別にライセンスされます。特定 のサーバタイプのサポートを利用するためのライセンスがない場合は、テクニカ ルサポートにお問い合わせください。

#### 基本構成

#### 基本構成

■ 2 台のサーバでそれぞれ同一レベルのサービスパックとホットフィックスが インストールされた、サポート対象の Windows Server が稼働している。

注: サポート対象のオペレーティング システムおよびアプリケーションの完 全なリストについては、「CA ARCserve RHA リリース ノート」を参照してくださ い。

- すべての IP アドレスが静的に割り当てられている(マスタ サーバまたはレプ リカ サーバで DHCP によって割り当てられた IP アドレスはサポートされてい ません)。
- 保護対象のサーバがドメイン コントローラまたは DNS サーバではない。
- (Active Directory 環境で)マスタとレプリカの両方のサーバが同じ Active Directory フォレストに属しており、同じドメインまたは信頼できるドメインのメ ンバである。

#### Microsoft SharePoint Sever の環境設定の要件

CA ARCserve HA for Microsoft SharePoint Server 2007 スタンドアロンまたは ファームの展開のシステム要件は以下のとおりです。

- 2 台のサーバ(実稼働サーバとスタンバイサーバ)が用意され、一部の高度な機能で必要なため、Microsoft SQL 2005 SP3 または Microsoft SQL 2008 SP2 以降が両方のサーバにインストールされている。
- 両方のサーバの SQL バージョンが同じであり、同一のサービスパックとホットフィックスが適用されている。
- 両方のサーバに同一の SQL Server インスタンス(デフォルトまたは指定)が インストールされている。
- 両方のサーバの SharePoint のバージョンが同じであり、同一のサービス パックとホットフィックスが適用されている。

- 各インスタンスのデフォルトシステムデータベースの完全パスが、両方の サーバで同一である。データベースファイルの置かれたドライブのドライブ 文字が、両方のサーバで同一である。
- SQL インスタンスのネットワーク設定の TCP/IP プロパティで定義されたポート が静的に割り当てられており、マスタ サーバとレプリカ サーバで同一である ことを確認する。
- SQL Server 2005 Express Edition と共に SharePoint をインストールする場合、 マスタおよびレプリカの両方のサーバの SQL インスタンス (OfficeServers) に 対して TCP/IP プロトコルを有効にする。
- シナリオを実行する前に、レプリカサーバで SQL DB を停止する。

スタンドアロン SharePoint Server では、ローカル サービスアカウントがデフォルトで以下のアカウントで設定されています。

- Office SharePoint Search Server のサービスアカウント
- Windows SharePoint Services ヘルプ検索のサービスアカウントおよびコン テンツデータベースアカウント

SharePoint HA シナリオを作成する前に、ドメイン ユーザ アカウントを使用して 全体管理 Web サイト上のアカウントを再設定する必要があります。

**注**: ネットワークサービスでこれらのアカウントを設定しないようにしてください。 フェールオーバ後にサービスが正常に機能しなくなる可能性があります。

#### Microsoft SharePoint の展開の要件

現時点では、CA ARCserve RHA for Microsoft SharePoint Server では以下の一般的な SharePoint の展開がサポートされています。

#### スタンドアロン

- インストールタイプ:スタンドアロン
- すべてのコンポーネント(Web フロントエンド、アプリケーション、データベース)が単一のサーバにある
- 別のサーバを追加してサーバファームを作成することはできない
- SharePoint 2007 データベースは、ローカルの SQL Server 2005 Express Edition である SharePoint 2010 データベースは、ローカルの SQL Server 2008 Express Edition である

注: スタンドアロン展開では、特別なレプリカ環境設定が必要です。詳細については、トピック「スタンドアロン展開のためのレプリカサーバの準備 (P. 19)」を参照してください。

サーバファーム(オールインワン)

- インストールタイプ:完全
- すべてのコンポーネント(Web フロントエンド、アプリケーション、データベース)が単一のサーバにある
- このサーバファームに他のサーバを追加できる
- SharePoint データベースは、ローカルの SQL Server 2005/2008 である

サーバファーム(分散)

- SharePoint Server 2007 インストール タイプ:
  - WFE サーバ: Web フロントエンド
  - アプリケーションサーバ:完全
- SharePoint Server 2010 インストール タイプ:
  - アプリケーションサーバ:完全
- 各コンポーネント(Web フロントエンド、アプリケーション、またはデータ ベース)を専用のサーバに配置可能(典型的な中規模ファームでは、WFE とアプリケーションの役割に対して1台、データベースの役割に対して1台、 合計2台のサーバで構成される)

- すべてのサーバ(Web フロントエンドおよびアプリケーション)を SharePoint レプリケーション/ハイアベイラビリティシナリオによって保護できる
- このサーバファームに他のサーバを追加できる
- SharePoint データベースは、ローカルまたはリモートの SQL Server 2005/2008 である

#### ログオン アカウントの条件

CA ARCserve RHA エンジン サービスは、ほかのコンポーネントと正常に通信を 行うために、一定のアカウント要件を満たしている必要があります。これらの要 件が満たされない場合、シナリオを実行できない場合があります。必要な権限 を持っていない場合は、ローカルの IS チームにお問い合わせください。

- ドメイン管理者グループのメンバである。ドメイン管理者グループがビルトインドメインローカルグループ管理者のメンバでない場合は、そのメンバであるアカウントを使用する必要があります。
- ローカルコンピュータ管理者グループのメンバであるアカウント。Domain Admins グループがメンバでない場合は、アカウントを手動で追加します。
- ワークグループ内のサーバの場合は、ローカルシステムアカウントを使用します。HAシナリオでDNSリダイレクトリダイレクション方式を使用している場合は、ローカル管理者アカウントを使用します。

注: MS SQL Server 2012 では、ローカル システム(NT AUTHORITY¥SYSTEM) は、sysadmin サーバの役割で自動的にプロビジョニングされません。 sysadmin サーバの役割を NT AUTHORITY¥SYSTEM アカウントにプロビジョニ ングする方法については、Microsoft のドキュメントを参照してください。ある いは、管理者アカウントを使用してエンジン サービスへのインストールおよ びログインを行うこともできます。

- SQL サーバがワークグループにある場合は、シナリオを実行する前に、マス タサーバおよびレプリカサーバ上で "sa" アカウントを有効にします。
- アカウントに、すべての SQL Server インスタンスに対するビルトイン管理者権 限がない場合は、適切な権限を追加します。
- このアカウントには SQL マスタおよびレプリカ DNS A レコードを変更できる権 限が必要です。

重要: SharePoint ファームの展開では、SharePoint Server のファーム管理者ア カウントは、同じログオンアカウント条件を使用する必要があります。

#### CA ARCserve RHA ライセンスの登録

CA ARCserve RHA ライセンスポリシーは、以下のようなパラメータの組み合わせ に基づいています。

- 使用されるオペレーティング システム
- 必要なソリューション
- サポートされるアプリケーションとデータベースサーバ
- 使用するホストの数
- その他のモジュール(例:アシュアードリカバリ)

そのため、生成されるライセンスキーはニーズに合わせてカスタマイズされます。

最初にログインした後、または以前のライセンスの有効期間が切れた場合、ライ センスキーを使用して CA ARCserve RHA 製品を登録する必要があります。製品 を登録するには、有効な登録キーがあるかどうかにかかわらず、マネージャを開 きます。マネージャを開くと、ライセンスの警告メッセージが表示され、製品の登 録を求められます。ライセンスの警告メッセージは、14 日以内にライセンスの期 限が切れる場合にも表示されます。

シナリオを作成する際は、ライセンス条件によって、一部のオプションが無効に なっている可能性があります。ただし、特定のシナリオを実行する前に、ライセ ンスキーの妥当性が確認されるので、シナリオはいくつでも作成できます。[実 行]ボタンをクリックしたときにのみ、ユーザが選択したシナリオを実行できるかど うかがライセンスキーに従ってチェックされます。このシナリオを実行するのに 必要なライセンスがないとシステムが判断した場合、シナリオは実行されず、[イ ベント]ペインにメッセージが表示されて、必要なライセンスの種類が通知されま す。

#### ライセンスキーを使用して CA ARCserve RHA を登録する方法

1. マネージャを開きます。

「ようこそ」メッセージが表示され、続いて[ライセンスの警告]メッセージが表示され、製品が登録されていないことが通知されます。この時点で登録を求められます。

- 2. [OK]をクリックし、メッセージを閉じます。
- 3. [ヘルプ]メニューを開き、[登録]オプションを選択します。

CA ARCserve RHA の登録ダイアログボックスが表示されます。

- 4. 以下のフィールドに入力します。
  - [登録キー]-登録キーを入力します。
  - (オプション)[会社名]-会社名を入力します。
- 5. [登録]ボタンをクリックして製品を登録し、ダイアログボックスを閉じます。 これで、ライセンスの権限に基づいて、CA ARCserve RHA マネージャを使用 できるようになりました。

# 第2章:レプリケーションとハイアベイラビ

リティのシナリオの管理

このセクションでは、ハイアベイラビリティシナリオの作成および使用方法について説明します。

このセクションには、以下のトピックが含まれています。

<u>SharePoint レプリカ サーバの準備</u>(P. 18) <u>サービスの管理</u>(P. 25) <u>SharePoint Server シナリオの作成</u>(P. 27) <u>シナリオのプロパティの設定</u>(P. 38) <u>分散グループの作成による SharePoint ファームの保護</u>(P. 40) <u>分散グループの作成 (P. 41)</u> <u>グループプロパティ(P. 41)</u> <u>シナリオまたはグループを実行する方法 (P. 43)</u> <u>シナリオまたはグループを停止する方法 (P. 48)</u> <u>CA ARCserve RHA による負荷分散 SharePoint WFE のサポート (P. 49)</u> <u>レポートの表示 (P. 50)</u> <u>イベントの表示 (P. 52)</u> <u>統計の表示 (P. 53)</u>

### SharePoint レプリカ サーバの準備

シナリオを実行する前に、レプリカサーバを準備する必要があります。以下が レプリカサーバ上にインストールされ、前章で記述されているインフラストラク チャ要件を満たしていることを確認してください。

 実運用サーバが SharePoint ファームのオールインワン展開である場合、 SQL Server 2005/2008 をレプリカ上にインストールします。

**注**: 実運用サーバが SharePoint のスタンドアロンまたはファーム分散展開 である場合、SQL Server をインストールしないでください。SharePoint Server の展開の詳細については、「<u>Microsoft SharePoint の展開の要件」を参照し</u> てください。(P. 12)

- マスタサーバと同じ設定の SharePoint Server 2007 SP2 または 2010
   注: インストール後に SharePoint を設定しないでください。
- CA ARCserve RHA エンジン

#### 次の手順

実運用サーバが SharePoint スタンドアロン展開である場合、追加設定が必要です。詳細については、「スタンドアロン展開用のレプリカの準備」を参照してください。(P. 19)

#### スタンドアロン展開用のレプリカの準備

SharePoint Server は、設定およびコンテンツのデータを格納します。両方の種類のデータを保護するには、SharePoint Server スタンドアロン展開でハイアベイラビリティシナリオを実行する前に、レプリカサーバの環境設定手順を実行します。この手順によって、レプリカはマスタと同じに設定されます。

スタンドアロン展開には拡張性がないため、他の SharePoint ファームに参加で きません。レプリカサーバは、マスタから完全に独立しています。CA ARCserve RHAは、マスタ上のコンテンツデータベースを自動的に同期し、レプリケートし ます。HAシナリオを実行する前に、レプリカ上の設定および管理コンテンツ データベースをメンテナンスおよびカスタマイズして、それがマスタ上のコンテン ツデータベースと同じであるようにする必要があります。

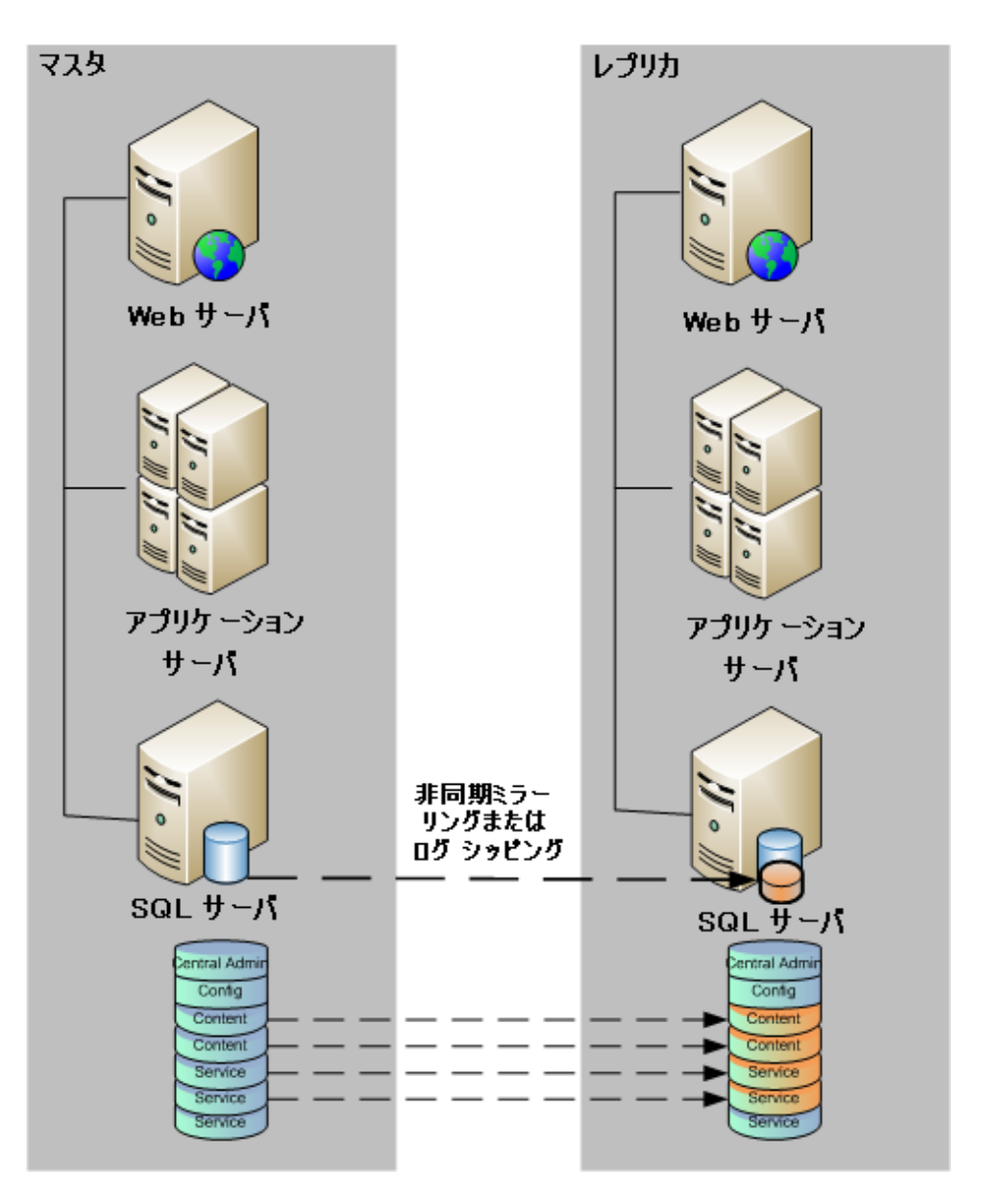

**注**: SharePoint Server スタンドアロン展開用の HA シナリオの作成時に、設定お よび管理コンテンツ データベースは自動検出に表示されません。アシュアード リカバリシナリオでは、既存の Web アプリケーション データベースのみ検出お よびレプリケートできます。

#### 次の手順

SharePoint 製品構成ウィザードを使用したレプリカの準備 (P. 21)

#### SharePoint 製品構成ウィザードを使用したレプリカの準備

以下の手順は、SharePoint Server スタンドアロン展開でレプリカサーバの設定 に推奨される方法です。SharePoint 製品構成ウィザードによって、レプリカサー バ上でサービスとサービスアプリケーションを自動的に設定し、ポート 80 にデ フォルトの Web アプリケーションを作成します。始める前に、Microsoft TechNet にアクセスして、管理サイトポートを変更する方法に関する情報を確認しておき ます。また、以下の情報を取得する必要があります。

- マスタサーバからの代替アクセスマッピングおよび管理サイトポート
- マスタサーバ上で作成されたすべてのWebアプリケーションの表示名、 ヘッダおよびポート
- マスタサーバ上で作成されたすべてのWebアプリケーションのコンテンツ データベースの名前

注:新しい CA ARCserve RHA シナリオで使用するために、レプリカとして自動設定された SharePoint サーバを「ファームから切断」手順で再設定しないでください。自動設定されたレプリカを切断すると、古いシナリオ内のマスタサーバがファームから切断されます。代わりに、以下のレジストリキーを削除します。

- SharePoint Server 2007 の場合: HKEY\_LOCAL\_MACHINE¥SOFTWARE¥Microsoft¥Shared Tools¥Web Server Extensions¥12.0¥Secure¥ConfigDB
- SharePoint Server 2010 の場合: HKEY\_LOCAL\_MACHINE¥SOFTWARE¥Microsoft¥Shared Tools¥Web Server Extensions¥14.0¥Secure¥ConfigDB

レジストリキーを削除したら、製品構成ウィザードを使用して「ファームから切断」 手順を安全に実行できます。

#### SharePoint 製品構成ウィザードを使用してレプリカを準備する方法

- 1. レプリカ サーバで、Windows の[スタート]メニューから SharePoint 製品構 成ウィザードを起動します。
- ウィザード画面を完了します。設定後、PowerShell または STSADM ツール を使用して、マスタ上の管理サイトポートと一致するようにレプリカ上の管理 サイトポートを変更します。

PowerShell の場合は、以下のように入力します。

set-SPCentralAdministration -Port <ポート番号>

アクションの確認を促すメッセージが表示されたら、肯定を示す「Y」を押します。

Windows PowerShell Copyright (C) 2009 Microsoft Corporation. All rights reserved. PS C:¥Users¥administrator.LQA> Add-PSSnapin microsoft.sharepoint.powershell PS C:¥Users¥administrator.LQA> Set-SPCentralAdministration -port 8881 確認 この操作を実行しますか? 対象 "Microsoft.SharePoint.Administration.SPGlobalAdmin" に対して操作 "Set-SPCentralAdministration" を実行しています。 [Y] (はい(Y) [A] すべて続行(A) [N] いいえ(N) [L] すべて無視(L) [S] 中断(S) [?] ヘルブ(既定値は "Y"); 。 PS C:¥Users¥administrator.LQA>

STSADM の場合は、以下のように入力します。

stsadm -o setadminport -port <ポート番号>

コマンド ライン インターフェースで「操作が正常に終了しました。」というメッ セージが返されます。

C:¥>cd "Program Files¥Common Files¥Microsoft Shared¥Web Server Extensions¥14¥BIN"

C:¥Program Files¥Common Files¥Microsoft Shared¥Web Server Extensions¥14¥BIN>STSADM -o seta dminport -port 8888

操作は正常に完了しました。

3. レプリカ上で SharePoint 2010 全体管理を起動します。[代替アクセスマッ ピングの設定]をクリックし、次に、[パブリック URL の編集]をクリックします。 マスタ上のパブリック URL と一致するように、レプリカ上のパブリック URL を 変更します。

| 代替アクセス マッピング コレクション<br>代替アクセス マッピング コレクションを選択してください。                                                                                                    | 代替アクセス                                                        | マッピング コレクション: ShareP | oint - 80 - |
|----------------------------------------------------------------------------------------------------|---------------------------------------------------------------|----------------------|-------------|
| パブリック URL<br>表示されている構成でこのリシースに対して使用する。パブリック URL プロトコル、ホスト &<br>人力してくだくい。新聞の伏定 URL はどう定義してください。これは、新聞のパブリック UR<br>れていない場合や、クォーク電子メールの URL などの管理操作に使用されます。<br>http://go.microsolt.com/twink/?LinkUs=114854 | はびボートを<br>RL が指定さ<br>イントラネット<br>インターネット<br>ユーザー設定<br>エクストラネット |                      |             |
|                                                                                                    | 保存                                                            | 肖耶余                  | キャンセル       |

4. マスタと同じ表示名、ヘッダおよびポートを使用して、レプリカ上に Web ア プリケーションを作成します。 a. SharePoint 2010 全体管理から、[Web アプリケーションの管理]をクリックします。

| SharePoint Health Analyzer におり、対応が必要な重大問題が検出されました。問題の表示 |     |                                                                                      |        |                                                               |                                                           |
|---------------------------------------------------------|-----|--------------------------------------------------------------------------------------|--------|---------------------------------------------------------------|-----------------------------------------------------------|
| サーバーの全体管理                                               |     |                                                                                      | 1990 - | システム設定                                                        | リソース                                                      |
| システム設定                                                  |     | Web アプリケーションの管理<br>サイト コレクションのYEPA                                                   |        | このファームのサーバーの管理<br>サーバーのサービスの管理                                | お気に入りのリンクはありません。新しいリンクを追加す<br>るには、「新しいリンクの追加」をクリックしてください。 |
| 監視<br>バックアップと復元                                         |     | リービス アノリリーションの管理<br>コンテンツ データベースの管理                                                  |        | ファーム機能の管理<br>代替アクセス、マッピングの構成                                  | ♣ 新しいにわの追加                                                |
| セキュリティ<br>アップグレードと移行                                    | the | 監視<br>問題とソリューションの確認<br>ジョブ状態の確認                                                      | - 🏄    | パックアップと復元<br>バックアップの実行<br>バックアップからの現元                         |                                                           |
| アブリケーションの全般設定<br>構成ウィザード                                | ~   | Web Analytics レポートの表示                                                                |        | サイト コレクション バックアップの実行                                          |                                                           |
|                                                         | 0   | セキュリティ<br>ファーム管理者グループの管理<br>サービス アカウントの構成                                            |        | アップグレードと移行<br>ファームライセンスの種類の変換<br>製品および更新プログラムのインストール状態の確<br>切 |                                                           |
|                                                         |     | アプリケーションの全般設定                                                                        |        | アップグレード状態の確認                                                  |                                                           |
|                                                         | -   | <ul> <li>と言語なのないPHARX</li> <li>コンテンツ展開用のパスとジョブの構成</li> <li>フォーム テンプレートの管理</li> </ul> | **     | 構成ウィザード                                                       |                                                           |

- b. [新規]をクリックします。
- c. マスタ サーバ上で Web アプリケーションの作成に使用されるのと同じ 表示名、ヘッダ、およびポートを入力します。
- d. [コンテンツデータベースの管理]をクリックします。
- e. [コンテンツデータベースの追加]をクリックします。
- f. マスタサーバ上で使用される各コンテンツデータベースと同じデータ ベース名を入力します。
- 5. HA シナリオを作成し実行して、スタンドアロンの展開を保護します。

#### 次の手順

- スタンドアロン展開用の SharePoint Server シナリオの作成 (P. 28)
- ファーム(オールインワン)展開用の SharePoint Server シナリオの作成 (P. 30)
- ファーム(分散)展開用の複数シナリオの作成 (P. 33)
- <u>シナリオまたはグループの実行方法</u>(P.43)

#### サードパーティ製の SharePoint 用 Web パーツ

SharePointのWebサイトでは、サードパーティ製Webパーツをサポートしています。マスタサーバのWebパーツをレプリカサーバのSharePointWebサイトで使用できるようにするには、フェールオーバの完了後にWebパーツをレプリカサーバにインポートする必要があります。

#### CA ARCserve RHA SharePoint COM+ サービス

CA ARCserve RHA エンジンが、SharePoint ファームに接続された SharePoint 環 境にインストールされている場合、インストール処理では、CA ARCserve RHA SharePoint COM+ がインストールされ、すべての SharePoint シナリオに対応す る CAARCserveRHASPSCOMApp というサービスが登録されます。CA ARCserve RHA エンジンをアンインストールする際には、アンインストール処理によって対 応コンポーネントがアンインストールされ、登録解除されます。

Windows Server 2008 システムでは、Microsoft 分散トランザクションコーディ ネータ(MSDTC)サービスによって、Sharepoint COM+アプリケーションが正常に 開始できない場合があります。これにより、SharePoint HA シナリオが重要な処 理を実行できない場合があります。たとえば、データベースの自動検出、このシ ナリオの実行、アシュアードリカバリテストなどです。この問題を解決するには、 問題が発生しているサーバ(マスタまたはレプリカ)を再起動してください。

サーバファームについては、SharePoint HA 操作の失敗を防ぐために、CA ARCserve RHA SharePoint COM+ サービスのインストール後、マスタサーバ上の サービスのログオン アカウントをドメイン管理者に変更します。レプリカ上の サービスログオン アカウントは自動設定中に変更されます。

CA ARCserve RHA エンジン アップグレード中に、COM+ サービスはエンジンの旧 バージョンと共に削除されます。アップグレードが完了し、エンジンが再起動さ れると、COM+ サービスを自動的にインストールし開始できます。しかし、スター トアップ アカウントは、アップグレード前に設定されていたように、ドメイン管理者 ではなく、ローカル システムに設定される場合があります。シナリオを開始する 前に、ドメイン管理者であるために手動でサービスを設定する必要があります。

シナリオ作成中、レプリカ自動設定用のドメイン管理者アカウント認証情報の入力を促すプロンプトメッセージが表示されます。誤ったアカウントおよびパスフレーズ(SharePoint Server 2010)を入力すると、自動設定は失敗します。再試行するには、シナリオ作成ウィザードで[戻る]をクリックします。

注:自動設定では、レプリカ上の SharePoint サービスのログオン アカウントが ユーザ指定のアカウントに変更されます。マスタ上の SharePoint サービスのロ グオン アカウントが異なる場合は、レプリカ アカウントを手動で変更する必要が あります。

### サービスの管理

シナリオの作成または変更中に、管理するサービスを指定できます。シナリオ 作成中、サービスの管理用画面がシナリオ作成ウィザードに表示されます。既 存のシナリオについては、CA ARCserve RHA マネージャの[ルート ディレクトリ] タブからサービスを管理することもできます。

指定されたマスタサーバ上で発見されたサービスは、シナリオ作成ウィザードの [サービスディスカバリ結果]画面に自動的に表示されます。

以下は、カスタムアプリケーションシナリオ用の手順です。

サービスを管理する方法

| シンナリオ作成ワイサード                                            |                                 |               |             |                | _                              |    |
|---------------------------------------------------------|---------------------------------|---------------|-------------|----------------|--------------------------------|----|
| ARCserve RHA                                            |                                 | ታ-            | ビス ディスカバリ結果 | ł              |                                |    |
| technologies VA-VY                                      | ホスト 155.35.75.131 トのサードスが以下にリ   | ストされています。     | 、管理対象サードスを注 | 難択してください。      |                                |    |
|                                                         |                                 | /// 0/// 0/// |             |                |                                |    |
| ✔ ようこそ                                                  |                                 |               |             |                |                                |    |
| *** 製品タイプ                                               |                                 |               |             |                |                                |    |
| ◆ あたロメイン                                                | (すべて)                           |               |             | 祖左(            | Dカフタル サービス乗号・                  | 0  |
| * 57536C51777                                           | (すべて)                           |               |             |                |                                | Å. |
| <ul> <li>AD251</li> <li>AD251</li> <li>AD251</li> </ul> | (管理対象サービス)                      | 人ナータ人         | スタートアップ タイ  | ロクオンユーサ        | [況0月                           | -  |
| ◇ エンソン4更言正                                              | Microsoft IIS Server            |               | 手動          | NT AUTHORIT    | . インターネット接続共有に使用す              |    |
| 🐦 マスタ ディレクトリ                                            | Application Experience          | 001/          | 手動          | localSystem    | 起動するアプリケーションに対して               | ٦  |
| 👂 マスタ サービス                                              | Application Host Helper Service | 開始            | 目動          | LocalSystem    | IISに構成腹壁やアプリケーション              |    |
| シナリオのプロパティ                                              | Application Identity            |               | 手動          | NI Authority¥L | アプリケーションのIDを判定およ               |    |
|                                                         | Application Management          |               | 于朝          | LocalSystem    | クルーノホリントで展開されるソ                |    |
| MAR 20/101                                              | Application Information         |               | 手動          | LocalSystem    | 追加の管理者特権による対話で                 |    |
| スイッチオーバー ブロパティ                                          | Windows Audio Endpoint Builde   | r             | 手動          | LocalSystem    | Windows Audio サービスのオーテ         |    |
| ナリオの検証                                                  | Windows Audio                   |               | 手動          | NT AUTHORIT    | Window ベースのプロクラムのオー            |    |
| ッナリオの実行                                                 | Base Filtering Engine           | 開始            | 目動          | NT AUTHORIT    | ベース フィルター エンシン (BFE) (         |    |
|                                                         | Background Intelligent Transfer | 開始            | 目動          | LocalSystem    | アイドル状態のネットワーク帯域                |    |
|                                                         | Computer Browser                | 開始            | 自動          | LocalSystem    | ネットワーク上のコンピューターのま              |    |
|                                                         | CA Message Queuing Server       | 開始台           | 自動          | LocalSystem    | Provides Messaging Services to |    |
|                                                         | 🔲 🆏 CA ARCserve RHA エンジン        | 開放台           | 自動          | LocalSystem    | ファイルおよびデータベースのデー               |    |
|                                                         | CA ARCserve RHA コントロール          | 間防台           | 自動          | LocalSystem    | CA ARCserve RHA コントロール         |    |
|                                                         | CAVSSSoftProv                   |               | 手動          | LocalSystem    | VSS CA XO Provider             |    |
|                                                         | COM+ System Application         | 開始            | 手動          | LocalSystem    | コンポーネント オブジェクト モデル             |    |
|                                                         | Certificate Propagation         | 開始            | 手動          | LocalSystem    | ユーザー証明書とルート証明書:、               | -1 |
|                                                         | •                               |               |             |                | •                              | 1  |
|                                                         |                                 | 1             |             |                |                                |    |
|                                                         | すべて選択すべて選択解除                    |               |             |                |                                |    |
|                                                         |                                 |               | 7 (n) 1 ha  | (m) 1 (        | iar, t at usula it (c)         | 1  |
|                                                         |                                 | <u>_</u>      |             |                |                                | 1  |

- **すべて**-マスタサーバ上で検出されたすべてのサービスをリスト表示します。
- 管理対象サービス-チェックされたサービスのみをリスト表示します。
- Oracle データベース 現在のホストに Oracle がインストールされている 場合、Oracle に関連するサービスがリスト表示されます。
- Microsoft SQL Server 現在のホストに SQL Server がインストールされて いる場合、SQL Server に関連するサービスがリスト表示されます。
- Microsoft IIS Server 現在のホストに IIS Server がインストールされている場合、IIS Server に関連するサービスがリスト表示されます。

- Microsoft SharePoint Server 現在のホストに SharePoint Server がイン ストールされている場合、SharePoint Server に関連するサービスがリスト 表示されます。
- VMware vCenter Server 現在のホストに vCenter Server がインストール されている場合、vCenter Server に関連するサービスがリスト表示されます。
- Microsoft Exchange Server 現在のホストに Microsoft Exchange Server がインストールされている場合、Microsoft Exchange Server に関連する サービスがリスト表示されます。
- Microsoft Dynamics CRM Server 現在のホストに Microsoft Dynamics CRM Server がインストールされている場合、Microsoft Dynamics CRM Server に関連するサービスがリスト表示されます。
- 1. モニタするサービスを選択します。モニタする各サービスの左のチェック ボックスをオンにします。

**重要:1**つのシナリオ内でマスタサーバ上のすべてのサービスをモニタする場合にサービスの管理を使用しないでください。このシナリオタイプはサーバ全体を保護するようには設計されていません。

2. [次へ]をクリックして[サービス設定]画面に移動します。

| 攣シナリオ作成ウィザード                                                                                                    |                                                                                                    |                                       |                                  |
|----------------------------------------------------------------------------------------------------|----------------------------------------------------------------------------------------------------|---------------------------------------|----------------------------------|
| <b>ARCserve RHA</b><br>マネージャ                                                                                             | 管理対象サービスが以下にリストされています。各サ                                                                                | <b>サービス設定</b><br>ービスのプロパティを設定してください。  |                                  |
| <ul> <li>✓ ようこそ</li> <li>◇ 製品タイプ</li> <li>◇ シナリオのセットアップ</li> <li>◇ ホスト</li> <li>◇ エンジン検証</li> <li>◇ マスタディレクトリ</li> </ul> | (管理対象サービス)<br>表示名<br>& Application Management<br>© Computer Browser<br>C C A A D Course Bld コンkロール サード2 | 現在(<br>  開始/順序<br>(未設定)<br>1<br>(未設定) | 0カスタム サービス 番号: 3<br>クリティカル・<br>マ |
| マスタサービス<br>シナリオのプロパティ<br>ホスト プロパティ<br>スイッチオーパー プロパティ<br>シナリオの検証<br>シナリオの実行                                               |                                                                                                    | (本政定)<br>(朱政定)<br>1<br>2              |                                  |
|                                                                                                    |                                                                                                    |                                       | •                                |
|                                                                                                    |                                                                                                    | 戻る(B) 次へ(N) ?                         | 終了(E) キャンセル(C)                   |

- 3. 選択した各サービスの[開始順序]列に、開始順序を数値で指定します。 順序が問題にならないサービスについては、デフォルト値(未設定)を使用し ます。値の設定を進めるに従って、ドロップダウンリストの利用可能なオプ ションが更新されます。最初のサービスには、「未設定」と「1」の2つのオプ ションしかありません。2番目のサービスでは、「未設定」、「1」、「2」の3つ のオプションが表示され、以降同様に更新されます。2つのサービスに対し て同じ開始順序を割り当てた場合、CA ARCserve RHA により自動的に順序 が並べ替えられます。
- レプリケーションシナリオでは、[クリティカル]列は無効になっています。
   HAシナリオでは、サービスが失敗した場合にスイッチオーバーをトリガするように指定するには[クリティカル]列を使用します。デフォルトでは、すべてのサービスが「クリティカル」として表示されています。失敗してもスタンバイサーバへのスイッチオーバーが必要でないサービスについては、チェックボックスをオフにしてください。

### SharePoint Server シナリオの作成

シナリオの作成については、「CA ARCserve RHA 管理者ガイド」で詳細に説明しています。このセクションでは、Microsoft SharePoint Server シナリオの作成に固有の追加情報を提供します。シナリオ作成ウィザードのガイドに従って、ハイアベイラビリティシナリオを作成するための手順を実行します。完了したら、シナリオを実行して、データの同期を開始してください。データベースサイズおよびネットワーク帯域幅によって、同期に時間がかかる場合があります。同期が完了すると、ハイアベイラビリティシナリオでレプリカサーバを管理するため、障害が検出されるとすぐにマスタサーバから引き継ぐことができます。

#### 注:

 CA ARCserve RHA エンジンが、SharePoint ファームに接続された SharePoint 環境にインストールされている場合、インストール処理では、CA ARCserve RHA SharePoint COM+ がインストールされ、すべての SharePoint シナリオ に対応する CAARCserveRHASPSCOMApp というサービスが登録されます。 CA ARCserve RHA エンジンをアンインストールする際には、アンインストール 処理によって対応コンポーネントがアンインストールされ、登録解除されま す。

- Windows Server 2008 システムでは、Microsoft 分散トランザクションコー ディネータ(MSDTC)サービスによって、Sharepoint COM+アプリケーション が正常に開始できない場合があります。これにより、SharePoint HA シナリオ が重要な処理を実行できない場合があります。たとえば、データベースの 自動検出、このシナリオの実行、アシュアードリカバリテストなどです。この 問題を解決するには、問題が発生しているサーバ(マスタまたはレプリカ)を 再起動してください。
- ハイアベイラビリティシナリオでは、SharePointファーム全体をレプリケート する必要があります。

#### スタンドアロン展開用の SharePoint Server シナリオの作成

以下の手順は、SharePoint Server スタンドアロン展開で HA シナリオに適用され ます。これによって、SharePoint Server 展開を保護する単一のシナリオが作成 されます。

#### SharePoint ハイアベイラビリティシナリオを作成する方法

- 1. CA ARCserve RHA マネージャから、[シナリオ]-[新規]を選択するか、[新規 シナリオ]ボタンをクリックします。
- 2. [ようこそ]ダイアログボックスが開いたら、[新規シナリオの作成]を選択し、 [次へ]をクリックします。
- [シナリオ タイプの選択]ダイアログ ボックスが開いたら、[SharePoint]-[ハイ アベイラビリティシナリオ]-[アシュアードリカバリを使用したレプリカ整合性 テスト](オプション)を選択します。アシュアードリカバリを選択する場合、 既存のWebアプリケーションデータベースのみ検出およびレプリケートで きることに注意してください。アシュアードリカバリの詳細については、「CA ARCserve RHA 管理者ガイド」を参照してください。
- [マスタおよびレプリカホスト]ダイアログボックスが開いたら、シナリオを指定し、マスタサーバとレプリカサーバのホスト名または IP アドレスを入力します。[次へ]をクリックします。詳細については、「<u>リダイレクション方式</u>(P.55)」を参照してください。
- 5. エンジンの検証が完了するまで待って、[次へ]をクリックします。必要に応じて[インストール]をクリックして一方または両方のサーバでエンジンをアッ プグレードし、[次へ]をクリックします。

[レプリカ環境設定]ダイアログボックスが開き、指定したマスタで自動検出 されたすべての結果のリストが表示されます。デフォルトでは、すべての データベースが含まれます。 注: ハイアベイラビリティシナリオでは、すべてのデータ項目(データベース、SharePoint データフォルダなど)がレプリケートされ、選択は解除できません。

- 6. [レプリカ環境設定]ダイアログボックスで、以下のいずれかを実行します。
  - レプリカとマスタの比較結果が同じ場合、[次へ]をクリックします。
  - レプリカとマスタの比較結果が異なる場合、レプリカの SharePoint を再 設定する必要があります。
- ドメイン管理者のアカウント認証情報を入力します。SharePoint Server 2007 については、ユーザ名、パスワードおよびドメインを入力します。SharePoint Server 2010 については、ユーザ名、パスワード、ドメインおよびファームパ スフレーズを入力します。指定するアカウントは、自動設定処理のため、レ プリカ上の CA ARCserve RHA SharePoint COM+ サービスのログオンアカウ ントとして適用されます。詳細については、「CA ARCserve RHA SharePoint COM+ サービス (P. 24)」を参照してください。
- 8. 自動設定が完了するまで待って、[次へ]をクリックします。詳細については、 「SharePoint レプリカサーバの準備」を参照してください。
- [シナリオのプロパティ]ダイアログボックスが開いたら、必要に応じて、追加のプロパティを設定します。ユーザアクセス制御にNTFS ACL とドメインアカウントを使用する場合は、[NTFS ACL をレプリケート]オプションを選択して [次へ]をクリックしてください。詳細については、「シナリオのプロパティ (P. 38)」または「CA ARCserve RHA 管理者ガイド」を参照してください。

注: [Windows 共有を同期]オプションは、フェールオーバ後にサーバファーム内のクエリの役割が正常に動作するように、デフォルトではオンになっています。

[マスタとレプリカのプロパティ]ダイアログボックスが開きます。

- 10. デフォルトの設定をそのまま使用するか、必要な変更を加えてから、「次へ] をクリックします。
- 11. [スイッチオーバー プロパティ]ダイアログ ボックスで情報が取得されるまで 待ちます。必要なリダイレクションのプロパティを設定して、[次へ]をクリック します。詳細については、「<u>スイッチオーバーとスイッチバック</u>(P.63)」を参 照してください。

12. [スイッチオーバーとリバースレプリケーションの開始]ダイアログボックスから、必要に応じて、自動または手動スイッチオーバーを選択し、自動または手動リバースレプリケーションを選択します。

これらのオプションを両方とも自動に設定することはできません。詳細については、「シナリオのプロパティ (P. 38)」または「CA ARCserve RHA 管理者ガイド」を参照してください。

- 13. [アシュアードリカバリを使用した整合性テスト]を選択した場合、ここでその ダイアログボックスが表示されます。必要に応じて、スケジュールを設定し ます。詳細については、「CA ARCserve RHA 管理者ガイド」を参照してくださ い。
- 14. [次へ]をクリックして、シナリオの検証を開始します。エラーが報告される場合、エラーを解決してから操作を続けてください。検証が完了したら、[次へ]をクリックして、シナリオの作成を完了します。

注:シナリオ検証により、ファーム内にまだ存在するレプリカに関するエラー が報告された場合、環境設定が原因です。この問題を解決するには、レプ リカ上の SharePoint ウィザードを起動してマスタのファームから切断し、自 動設定を繰り返します。

15. [今すぐ実行]または[完了]を選択します。 [今すぐ実行]を選択すると、同 期処理が開始されます。 [終了]を選択すると、あとでシナリオを実行できま す。 「ウィザード以外からのシナリオの実行 (P. 48)」を参照してください。

#### サーバファーム(オールインワン)展開用の SharePoint Server シナリオの作成

以下の手順は、SharePoint Server オールインワン展開で HA シナリオに適用されます。これによって、SharePoint Server 展開を保護する単一のシナリオが作成されます。

#### SharePoint ハイアベイラビリティシナリオを作成する方法

- 1. CA ARCserve RHA マネージャから、[シナリオ]-[新規]を選択するか、[新規 シナリオ]ボタンをクリックします。
- 2. [ようこそ]ダイアログボックスが開いたら、[新規シナリオの作成]を選択し、 [次へ]をクリックします。

- 3. [シナリオ タイプの選択]ダイアログ ボックスが開いたら、[SharePoint]-[ハイ アベイラビリティシナリオ]-[アシュアードリカバリを使用したレプリカ整合性 テスト](オプション)を選択します。アシュアード リカバリの詳細については、 「CA ARCserve RHA 管理者ガイド」を参照してください。
- [マスタおよびレプリカホスト]ダイアログボックスが開いたら、シナリオを指定し、マスタサーバとレプリカサーバのホスト名または IP アドレスを入力します。[次へ]をクリックします。詳細については、「<u>リダイレクション方式</u>(P.55)」を参照してください。
- 5. エンジンの検証が完了するまで待って、[次へ]をクリックします。必要に応じて[インストール]をクリックして一方または両方のサーバでエンジンをアップグレードし、[次へ]をクリックします。

[レプリカ環境設定]ダイアログボックスが開き、指定したマスタで自動検出 されたすべての結果のリストが表示されます。デフォルトでは、すべての データベースが含まれます。

**注**: ハイアベイラビリティシナリオでは、すべてのデータ項目(データベース、SharePoint データフォルダなど)がレプリケートされ、選択は解除できません。

- 6. [レプリカ環境設定]ダイアログボックスで、以下のいずれかを実行します。
  - レプリカとマスタの比較結果が同じ場合、[次へ]をクリックします。
  - レプリカとマスタの比較結果が異なる場合、レプリカの SharePoint を再 設定する必要があります。

- ドメイン管理者のアカウント認証情報を入力します。SharePoint Server 2007 については、ユーザ名、パスワードおよびドメインを入力します。SharePoint Server 2010 については、ユーザ名、パスワード、ドメインおよびファームパ スフレーズを入力します。指定するアカウントは、自動設定処理のため、レ プリカ上の CA ARCserve RHA SharePoint COM+ サービスのログオンアカウ ントとして適用されます。詳細については、「CA ARCserve RHA SharePoint COM+ サービス (P. 24)」を参照してください。
- 8. 自動設定が完了するまで待って、[次へ]をクリックします。詳細については、 「SharePoint レプリカサーバの準備」を参照してください。
- [シナリオのプロパティ]ダイアログボックスが開いたら、必要に応じて、追加のプロパティを設定します。ユーザアクセス制御にNTFS ACL とドメインアカウントを使用する場合は、[NTFS ACL をレプリケート]オプションを選択して [次へ]をクリックしてください。詳細については、「シナリオのプロパティ (P. 38)」または「CA ARCserve RHA 管理者ガイド」を参照してください。

**注**: [Windows 共有を同期]オプションは、フェールオーバ後にサーバファーム内のクエリの役割が正常に動作するように、デフォルトではオンになっています。

[マスタとレプリカのプロパティ]ダイアログボックスが開きます。

- **10.** デフォルトの設定をそのまま使用するか、必要な変更を加えてから、[次へ] をクリックします。
- [スイッチオーバー プロパティ]ダイアログボックスで情報が取得されるまで 待ちます。必要なリダイレクションのプロパティを設定して、[次へ]をクリック します。詳細については、「<u>スイッチオーバーとスイッチバック</u>(P.63)」を参 照してください。
- 12. [スイッチオーバーとリバースレプリケーションの開始]ダイアログボックスから、必要に応じて、自動または手動スイッチオーバーを選択し、自動または 手動リバースレプリケーションを選択します。

これらのオプションを両方とも自動に設定することはできません。詳細については、「シナリオのプロパティ (P.38)」または「CA ARCserve RHA 管理者ガイド」を参照してください。

- 13. [アシュアードリカバリを使用した整合性テスト]を選択した場合、ここでその ダイアログボックスが表示されます。必要に応じて、スケジュールを設定し ます。詳細については、「CA ARCserve RHA 管理者ガイド」を参照してくださ い。
- 14. [次へ]をクリックして、シナリオの検証を開始します。エラーが報告される場合、エラーを解決してから操作を続けてください。検証が完了したら、[次へ]をクリックして、シナリオの作成を完了します。

注:シナリオ検証により、ファーム内にまだ存在するレプリカに関するエラー が報告された場合、環境設定が原因です。この問題を解決するには、レプ リカ上の SharePoint ウィザードを起動してマスタのファームから切断し、自 動設定を繰り返します。

15. [今すぐ実行]または[完了]を選択します。 [今すぐ実行]を選択すると、同期処理が開始されます。 [終了]を選択すると、あとでシナリオを実行できます。 「ウィザード以外からのシナリオの実行 (P.43)」を参照してください。

#### SharePoint Server ファームの複数シナリオの作成(分散展開)

多くの場合、SharePointの展開にはアプリケーション、データベース、および負荷分散Webフロントエンドサーバが含まれます。これらはそれぞれ、アプリケーションの正常動作に不可欠です。このような分散展開を保護するには、以下のそれぞれに個別のシナリオが必要です。

- データベースサーバを保護する SQL シナリオ
- アプリケーション サーバを保護する SharePoint シナリオ
- Web フロントエンドサーバを保護する SharePoint シナリオ (SharePoint Server 2007のみ)

このリリースでは、分散展開の保護に必要な個々のシナリオを設定する1つの シナリオグループを作成し、グループレベルでスイッチオーバープロパティを 設定することができるようになりました。そのため、展開内で障害が検出された 場合にファーム全体をスイッチオーバーすることができます。CA ARCserve RHA は自動的にファームトポロジを検出し、検出された各コンポーネントに必要なシ ナリオを作成します。

注: SQL Server および SharePoint Server ソフトウェアを同じホストにインストール した場合、それを保護するために必要なのは1つの SharePoint HA シナリオの みです。このホストがファーム内の唯一のサーバである場合、ファーム検出パネ ルは表示されません。

#### SharePoint ファーム用の複数の SharePoint Server シナリオを作成する方法

1. マネージャから[新規シナリオ]ボタンをクリックし、シナリオ作成ウィザードを 起動します。

[ようこそ] 画面が開きます。

- 2. [ようこそ] 画面から、以下の操作を行います。
  - a. [新規シナリオの作成]をクリックします。
  - b. 新規シナリオ グループの名前を入力します。CA ARCserve RHA はこの 名前を使用してシナリオを作成します。
  - c. [次へ]をクリックします。

[サーバおよび製品タイプの選択] 画面が表示されます。

- 3. [サーバおよび製品タイプの選択]画面から、以下を実行します。
  - a. [サーバタイプ]として[Microsoft SharePoint Server]を選択します。
  - b. [製品タイプ]として[ハイアベイラビリティシナリオ]をクリックします。
  - c. [レプリカ上のタスク]で、[なし]をクリックします。アシュアードリカバリの実行方法の詳細については、「CA ARCserve RHA 管理者ガイド」を参照してください。
  - d. [次へ]をクリックします。

[マスタおよびレプリカホスト]画面が表示されます。

- 4. 以下の手順に従います。
  - a. グループに追加するシナリオの名前を入力します。
  - b. [マスタホスト名/IP]フィールドに、SharePoint Web フロントエンドサー バのホスト名または IP アドレスを入力します。CA ARCserve RHA は、展 開内のすべての SharePoint Server を検出します。
  - c. [レプリカホスト名/IP]フィールドに、スタンバイサーバとして使用する サーバのホスト名または IP アドレスを入力します。
  - d. ポート番号については、デフォルト値を使用します。
  - e. [ホスト上の CA ARCserve RHA エンジンを検証]オプションを有効にします。
  - f. [次へ]をクリックします。

[エンジンの検証]画面が表示されます。

5. エンジンの検証が完了するまで待ちます。必要に応じて一方または両方の サーバにエンジンをインストールし、[次へ]をクリックします。

[マスタ/レプリカホストのマッピングの設定]画面が開き、展開内で検出されたサーバのリストが表示されます。

- 6. この画面で、以下を実行します。
  - a. [ホストマッピング]リストで、保護する SharePoint Server を選択します。 最初のマスタは、[マスタおよびレプリカホスト]画面で指定した情報から自動的にリストされます。
  - b. [レプリカ ホスト名]列に選択した各サーバのレプリカ ホスト名を入力します。
  - c. [シナリオ名]列に選択した各サーバの一意のシナリオ名を入力します。
  - d. [ホスト上の CA ARCserve RHA エンジンを検証]オプションを有効にします。
  - e. [次へ]をクリックします。

[エンジン検証]画面が再度開き、検出されたマスタサーバおよび割り当て られたレプリカサーバのそれぞれのサーバステータスが表示されます。指 定した最初のサーバは、以前検証されているため、このリストから除外され ます。

必要な場合は、任意のサーバにエンジンをインストールして[次へ]をクリックします。

レプリケーション用のデータベースを示す画面が開きます。

- 8. [選択したルートディレクトリにある新規データベースをレプリケート]オプ ションを有効にした後、[次へ]をクリックします。
- 9. マスタ サーバとレプリカ サーバ上のサーバ設定が完了するまで待機します。 レプリカはマスタと一致するように自動設定されます。
- レプリカが自動設定されていない場合は、[レプリカ環境設定]画面が開いたら[次へ]をクリックします。サーバファームについては、ドメイン管理者のアカウント認証情報を入力します。SharePoint Server 2007 については、ユーザ名、パスワードおよびドメインを入力します。SharePoint Server 2010 については、ユーザ名、パスワード、ドメインおよびファームパスフレーズを入力します。指定するアカウントは、自動設定処理のため、レプリカ上のCAARCserve RHA SharePoint COM+サービスのログオンアカウントとして適用されます。詳細については、「CA ARCserve RHA SharePoint COM+サービス(P. 24)」を参照してください。

[シナリオのプロパティ]画面が表示されます。

11. この画面では、シナリオごとのタブとプロパティが表示されます。各シナリオ にプロパティを個別に設定できます。終了したら、[次へ]をクリックします。

[マスタとレプリカのプロパティ]画面が開きます。

12. この画面にもシナリオごとにタブが用意されているので、プロパティを個別に 設定できます。終了したら、[次へ]をクリックします。

CA ARCserve RHA がグループ内のすべてのシナリオ用のデフォルト設定を 取得した後、[スイッチオーバープロパティ]画面が開きます。

13. 各タブでプロパティを設定し、完了したら[次へ]をクリックします。

[スイッチオーバーとリバースレプリケーションの開始] 画面が表示されます。

14. すべてのシナリオでこの画面上の同じ設定を共有します。スイッチオー バーまたはリバースレプリケーションのどちらかを選択し、自動に設定しま す。両方に設定することはできません。[次へ]をクリックします。

[グループプロパティ]画面が表示されます。
- 15. この画面では、グループスイッチオーバー設定を指定できます。以下の手順に従います。
  - a. [スイッチオーバー設定]プロパティグループを展開します。
  - b. グループ全体を単一のエンティティとしてスイッチオーバーする場合は、
     [グループとしてスイッチオーバー]プロパティをオンにします。
  - c. [失敗した場合にグループスイッチオーバーをトリガする]プロパティを 展開します。グループ内のすべてのシナリオが表示されます。失敗し た場合にグループ全体のスイッチオーバーをトリガするシナリオの値を オンに設定します。
  - d. CA ARCserve RHA がグループ全体をスイッチオーバーできない場合、 [グループとしてスイッチオーバーできない場合のアクション]オプション をオンに設定できます。
  - e. [次へ]をクリックします。

CA ARCserve RHA がグループ検証を完了するまで待機します。

16. 検証プロセスでは、グループ内にある各シナリオを実際に検証し、検出され たエラーや警告をリストします。続行する前にエラーを解決し、警告を修正 する必要があります。最後に[次へ]をクリックします。

注:シナリオ検証により、ファーム内にまだ存在するレプリカに関するエラー が報告された場合、環境設定が原因です。レプリカサーバ上で、Windows の[スタート]メニューから SharePoint 環境設定ウィザードを起動してマスタ のファームから切断し、自動設定を繰り返します。

- 17. シナリオグループの準備ができました。以下のいずれかを行います。
  - [終了]をクリックして、シナリオグループを保存します。必要に応じて 他のシナリオを追加できます。詳細については、「<u>SharePoint Server シ</u> <u>ナリオの作成</u> (P. 28)」を参照してください。他のシナリオタイプの作成方 法については、「操作ガイド」を参照してください。後でシナリオグルー プを実行できます。
  - シナリオグループをすぐに実行するには、[今すぐ実行]をクリックします。

## シナリオのプロパティの設定

ウィザードを使用して設定したシナリオの変更、追加の設定、およびプロパティペインを使用したシナリオの変更が可能です。

[プロパティ]ペインとそのタブはコンテキストに依存し、シナリオフォルダから選択するノードに応じて変わります。プロパティを設定する前にシナリオを停止する必要があります。一部の値は、一度設定すると変更できません。そのような値には、その旨が明記されています。シナリオのプロパティ設定の詳細については、「CA ARCserve RHA 管理者ガイド」を参照してください。

プロパティは、CA ARCserve RHA マネージャのフレームワーク ペインのタブに整理されています。これらのタブは、サーバタイプ、CA ARCserve RHA ソリューション、およびシナリオのステータスに基づいて表示されます。プロパティを変更するシナリオを選択し、該当するタブを選択します。

| ホシナリオ               |                 | ·       |             |        |          |                | 😃 ブロパティ      |                             |   |
|---------------------|-----------------|---------|-------------|--------|----------|----------------|--------------|-----------------------------|---|
| 10                  |                 |         |             |        |          |                | シナリオのプロパティ   |                             |   |
| Exchange            |                 |         |             |        |          |                |              | プロパティ                       | 値 |
| - »                 | ナリオ             | 状態      | 100 B       | tt-    | -15      | €-×            | 田嶋全般         |                             |   |
| Exchnage            | - DR            | 編集中     | на          | Exchan | ge オン    | ライン            | Ξ 🗐 レプリケーショ  | ν̈́                         |   |
| Exchange-           | на              | 編集中     | HA/AR       | Exchan | ge オン    | ライン            | 田園イベント通知     | 1                           |   |
| 称ス                  | <del>ا</del> \$ | E済み 送信デ | -5 送信77-10  | 受信データ  | 受信7210   | スプール形式         | 田間レポート処理     | Ł                           |   |
| <ul> <li></li></ul> | ******          |         |             |        |          |                |              |                             |   |
| Exchange-           | MoveIP          | 編集中     | HA/AR       | Exchan | ge オン    | ライン            |              |                             |   |
| 叔                   | ► \$73          | E済み 送信デ | -タ 送信7.7-00 | 受信データ  | 受信7.2%   | スプール形式         |              |                             |   |
|                     | *****           |         |             |        |          |                |              |                             |   |
| SQL                 |                 |         |             |        |          |                |              |                             |   |
|                     |                 |         |             |        |          |                |              |                             |   |
|                     |                 |         |             |        |          |                | 🍋 ルート ディレクトリ | コープロパティ 第二ハイ アベイラドリティ プロパティ |   |
| · h                 |                 |         |             |        |          |                |              |                             |   |
|                     | 2-10-75 1       | 法定      | またらされま      |        | 8489     |                |              | des ab                      |   |
| 0165                | 1820            | 重要      | Exchange-N  | loveIP | G 2012   | /05/30 18:24:4 | 2            | *** ** ** *** k* に接続しました    |   |
| 0165                | 1819            | 重要      | Exchange-N  | ovelP  | (1) 2012 | /05/30 18:24:4 | 2            | *** ** *** *** に接続しました      |   |
|                     |                 |         |             |        |          |                |              |                             |   |

[ルート ディレクトリ]タブの設定

以下の手順に従います。

- [シナリオ]ペインから[マスタサーバ]を選択します。[ディレクトリ]フォ ルダをダブルクリックして、マスタルートディレクトリを追加または削除し ます。必要に応じて、フォルダの横のチェックボックスを選択または選 択解除して、フォルダを含めたり、除外したりします。ディレクトリ名を変 更することもできます。
- [シナリオ]ペインから[レプリカサーバ]を選択します。マスタルート ディレクトリごとに、レプリカルートディレクトリを指定する必要があります。 レプリカサーバの[ディレクトリ]フォルダをダブルクリックします。必要に 応じてフォルダの横のチェックボックスをオンまたはオフにして、対応す るマスタディレクトリを保持します。

#### [プロパティ]タブの設定

#### シナリオのプロパティ

これらの設定により、シナリオ全体のデフォルトの動作が決定されます。

- 一般プロパティーー度作成すると、変更できません。
- レプリケーションプロパティ -- レプリケーション モード([オンライン] または[スケジュール])、同期値([ファイル]または[ブロック]、[同 ーサイズ/時刻のファイルを無視])およびオプション設定([NTFS 圧 縮属性をレプリケート]、[NTFS ACL をレプリケート]、[Windows 共 有を同期]、[エラー発生時の自動再同期を禁止])を選択します。
- イベント通知のプロパティ -- 実行するスクリプトを指定するか、電子 メール通知を選択するか、またはイベントログに書き込みます。
- レポート処理 -- レポートの設定、電子メールの配信またはスクリプトの実行を指定します。

#### マスタとレプリカのプロパティ

これらの設定により、マスタとレプリカの両方でサーバのプロパティを確立します。一部の設定はサーバタイプごとに異なります。

- ホスト接続のプロパティ -- IP アドレス、ポート番号およびマスタとレプ リカの完全修飾名を入力します。
- レプリケーションのプロパティ -- これらのプロパティはマスタとレプリカで異なります。詳細については、「CA ARCserve RHA 管理者ガイド」を参照してください。
- スプールのプロパティ -- サイズ、最小ディスク空き容量、およびディレクトリパスを設定します。詳細については、「スプールディレクトリの設定 (P. 84)」を参照してください。
- イベント通知のプロパティ -- 実行するスクリプトを指定するか、電子 メール通知を選択するか、またはイベントログに書き込みます。
- レポートのプロパティ -- 同期レポートまたはレプリケーションレポートを選択し、配布またはスクリプトの実行を指定します。
- (レプリカ)スケジュール タスク -- アシュアード リカバリを使用したレ プリカ整合性テストを含むタスクを設定または一時停止します。詳 細については、「CA ARCserve RHA 管理者ガイド」を参照してください。
- (レプリカ)リカバリプロパティ -- レプリカの、遅延、データのリワインドのプロパティ、またはスケジュールタスクを設定します。

#### [HA プロパティ]タブの設定

これらの設定でスイッチオーバーおよびスイッチバックの実行方法を制御します。

- スイッチオーバーのプロパティ -- 自動または手動スイッチオーバーを選択し、スイッチオーバーホスト名とリバースレプリケーション設定を指定します。
- ホストのプロパティ--マスタとレプリカの完全修飾名を指定します。
- ネットワークトラフィックリダイレクションのプロパティ -- [IP 移動]、[DNS リダイレクト]、[コンピュータ名の切り替え]または[ユーザ定義スクリプ ト]を選択します。
- Is Alive のプロパティ -- ハートビート周期およびチェック方式を設定します。
- DB 管理のプロパティ(ファイル サーバ シナリオには適用されません) --データベース サーバ上の共有またはサービスを管理するように CA ARCserve RHA を設定します。
- 成功時のアクションのプロパティ -- 使用するカスタムスクリプトおよび引数を定義します。

### 分散グループの作成による SharePoint ファームの保護

分散グループとは、複数のサーバで構成される SharePoint Server ファームで、 それらのサーバを保護するために、そこで複数のシナリオが作成されます。こ れらのシナリオは同じファームに属しているため、単一の論理ユニットとして一 元管理する必要があります。デフォルトグループおよび通常グループとは異な り、分散グループには一元管理機能があります。一元管理機能の一部を以下 に示します。

- グループの実行/停止:グループ内のすべてのシナリオを開始または停止 できます。
- グループスイッチオーバー: すべてのシナリオに対して手動スイッチオーバーを開始し、それらのいずれかに障害が発生した場合に自動的にスイッチオーバーされるように設定できます。
- アクティブサーバのリカバリ:分割ファームの問題(SharePoint Server マスタの一部がアクティブで、その他のレプリカがアクティブである)を解決します。すべてのシナリオのアクティブサーバをマスタまたはレプリカに簡単にリカバリできます。

## 分散グループの作成

シナリオグループ管理を使用して、利用可能な通常グループから分散グループを作成できます。

#### シナリオ作成ウィザードを使用して分散グループを作成する方法

- 1. シナリオ作成ウィザードを開きます。
- 2. SharePoint ファーム用のシナリオを作成するときに、シナリオ作成ウィザード で新しいグループ名を指定します。

新しい分散グループが作成されます。

#### 通常グループを分散グループに変換する方法

- 1. 通常グループを作成します。
- マネージャで通常グループを選択して右クリックし、[グループ管理の有効 化]オプションを選択します。

通常グループが分散グループに変換されます。

**注**: シナリオ グループ管理オプションを無効にすると、分散グループを通常グ ループに簡単に変換できます。

### グループ プロパティ

シナリオの作成中、シナリオ作成ウィザードを使用してグループ プロパティを設定できます。

グループプロパティには以下のものが含まれます。

#### シナリオ依存関係

シナリオ間の相互依存関係を管理します。通常、分散アプリケーションには 相互に依存する複数のコンポーネント/役割/サーバが存在します。1つの シナリオを1つ以上のシナリオに依存するように設定することも、複数のシ ナリオを1つのシナリオに依存するように設定することもできます。これらの サービスは、[シナリオ依存関係]プロパティによって設定できます。

#### スイッチオーバー設定

分散グループ内のスイッチオーバー設定を管理します。スイッチオーバー 設定オプションの一部を以下に示します。

- グループとしてスイッチオーバー:このオプションがオンに設定された場合、グループ内のシナリオの1つが失敗し、スイッチオーバーの準備ができると、グループ全体(すべてのシナリオ)が自動的にスイッチオーバーされます。
- 失敗した場合にグループスイッチオーバーをトリガする:1つの失敗により、グループスイッチオーバーがトリガされます。デフォルトでは、すべてのシナリオがグループスイッチオーバーをトリガします。一部の軽量シナリオについてはオフになるよう設定できます。
- シナリオ スイッチオーバー設定を実行:シナリオが自身のスイッチオーバー設定を実行するかどうかを決定します。

#### アベイラビリティ シナリオ セット

分散アプリケーションでは、可用性またはパフォーマンスを向上させるため、 2 つ以上のサーバによって同じサービスが提供されるよう設定する場合があ ります。1 つのサーバがダウンしても、他のサーバが動作していれば、引き 続きサービスを提供できます。アベイラビリティシナリオ セットは、CA ARCserve RHA がこうした分散アプリケーションのサーバ/シナリオを管理する 場合に使用します。

2 つのシナリオが同じアベイラビリティシナリオ セットで設定されている場合、 両方のシナリオが失敗した場合に限り、グループスイッチオーバーが開始 されます。オプションの1つが失敗してもこの機能は呼び出されません。

**注**: 同じグループには1つ以上のアベイラビリティシナリオ セットを含めること ができますが、1つのシナリオを2つの異なるセットに設定することはできません。 SharePointファームの中に設定された負荷分散 WFE サーバが存在する場合、 WFE サーバを保護するシナリオを同じアベイラビリティシナリオ セットの中で設 定することをお勧めします。

#### イベント通知

グループイベント用のポリシーを設定できます。オプションの一部を以下 に示します。

- [電子メールによる通知]:指定された受信者に電子メールを送信しま す。
- [スクリプトの実行]: 定義済みのスクリプトを実行します。
- [イベントログへの書き込み]: Windows システム イベントにログを書き ます。

### シナリオまたはグループを実行する方法

シナリオを作成したら、それを実行してレプリケーションプロセスを開始する必要があります。通常、マスタ上のデータの変更をレプリカにレプリケートする前に、マスタとレプリカを同期する必要があります。このため、レプリケーションを開始する最初の手順は、マスタサーバとレプリカサーバの同期です。サーバの同期の完了後、自動的にオンラインレプリケーションが開始され、マスタで発生するすべての変更が継続的にレプリカに反映されます。

注: レプリケーションプロセスを成功させるには、CA ARCserve RHA エンジンを 実行しているユーザに、マスタに対する読み取り権限、およびすべてのレプリカ ホスト上で各レプリケーションのルートディレクトリとそこに含まれているファイル に対する関連する読み取りおよび書き込み権限があることを確認してください。

#### シナリオの実行

以下の手順を使用して、1つのシナリオを実行できます。

#### シナリオを実行する方法

- 1. [シナリオ]ペインから、実行するシナリオを選択します。
- 2. 標準のツールバーで[実行] 🎐 をクリックします。

同期およびレプリケーションを開始する前に、CA ARCserve RHA によってシ ナリオの環境設定が検証されます。検証が正常に完了すると、マネージャ に、「シナリオ "scenario\_name"を実行してもよろしいですか?」というメッ セージが表示されます。問題が発見されると、検証中に発見された警告お よびエラーメッセージが上部のペインに表示されます。

**注**: [シナリオの検証]では、スイッチオーバーが正常に終了するように、マ スタサーバおよびレプリカサーバ間のさまざまなパラメータがチェックされま す。エラーまたは警告が報告された場合、続行するにはそれらを解決する 必要があります。

3. 続ける前にエラーを修正します。エラーは[イベント]ペインに報告されてい ます。

**注**: マウントポイントのレプリケーションは、エンジンが開始される前にマウ ントポイントがマスタに追加されていた場合のみ問題なく実行できます。エ ンジンがすでに実行されているときにマスタルートディレクトリにマウントポ イントを追加した場合、エラーは表示されませんがレプリケーションは開始し ません。この場合、レプリケーションを開始する前にマスタでエンジンを再 起動する必要があります。

エラーが表示されると、[実行]ダイアログボックスが表示され、このダイアロ グボックスには同期オプションが含まれます。

|                                             | ? ×  |
|---------------------------------------------|------|
| CA ARCserve RHAは同期プロセスの完了後にレプリケーションを開始します   | ≢.   |
| ┌─同期方法 ──────────────────────────────────── |      |
| ○ ファイル レベル同期                                |      |
| 多数の小サイズファイルに最適                              |      |
| <ul> <li>ブロック レベル同期</li> </ul>              |      |
| 大容量ファイルに最適                                  |      |
| ○ オフライン同期                                   |      |
| 狭い帯域幅のネットワーク環境で大量のデータを同期する場合に最適             | İ    |
| □ 同一サイズ/タイムスタンプのファイルを無視(S)                  |      |
| □ 同期のスキップ                                   |      |
|                                             |      |
| OK(0) キャンセル                                 | ,(C) |

**注**: データベースをレプリケートするシナリオで [同期のスキップ]を使用し ないでください。

- 4. サイズが小さいファイルが多数ある場合は、[ファイルレベル同期]を選択します。サイズが大きいファイルがある場合は、[ブロックレベル同期]を選択します。帯域幅が狭い場合は、[オフライン同期]を選択して外部デバイスにデータを転送し、次に、そのデバイスから同期を行います。[同一サイズ/タイムスタンプのファイルを無視]を選択し、パス、名前、サイズ、および更新日時が同じファイルの比較をスキップします。これは、一般に同期時間の短縮と同じです。[同期のスキップ]オプションは、マスタとレプリカの両方のファイルが確実に同じである場合のみ有効にしてください。(デフォルトの選択は[ファイルレベル同期]で、[同一サイズ/タイムスタンプのファイルを無視]オプションが有効になっています)。
- 5. [OK]ボタンをクリックします。データベースのサイズおよびマスタとレプリカ 間のネットワーク帯域幅によっては、同期処理に時間がかかることがありま す。同期処理が完了すると、[イベント]ウィンドウに「同期処理中の変更は すべてレプリケートされました」というメッセージが表示されます。

この時点で、シナリオは使用可能になり、アクティブになります。デフォルトでは、 同期が完了すると、同期レポートが生成されます。レポートの表示については、 「レポートの表示」を参照してください。レプリケーションレポートを定期的に生 成して、各関連サーバのレプリケーションプロセスをモニタすることもできます。 詳細については、「CA ARCserve RHA 管理者ガイド」を参照してください。

#### グループの実行

グループ内の複数のシナリオを実行するには、以下の手順に従います。

#### グループを実行する方法

- 1. シナリオ ペインから、実行するシナリオを選択します。
- 2. 標準のツールバーで[実行] をクリックします。

同期およびレプリケーションを開始する前に、CA ARCserve RHA によってグ ループ環境設定が検証されます。検証が正常に完了すると、マネージャに 「グループ 'グループ名'を実行してもよろしいですか?」というメッセージが表 示されます。

| <b>⑥ 検証結果</b>                 |         |       | <u>-0×</u> |
|-------------------------------|---------|-------|------------|
| [Sharepoint]                  |         |       |            |
| グループ 'Sharepoint' を実行してもよろしい' | ですか?    |       |            |
| [App2]                        |         |       |            |
| シナリオ 'App2' の実行準備ができました。      |         |       |            |
|                               |         |       |            |
|                               |         |       |            |
|                               |         |       |            |
|                               |         |       |            |
|                               |         |       |            |
|                               |         |       |            |
| 1                             | 詳細設定(N) | 実行(R) | キャンセル(の)   |
|                               |         |       |            |

**注**: 問題が検出されると、上部のペインに検証による警告およびエラーメッ セージが表示されます。

[グループ検証]では、マスタサーバおよびレプリカサーバ間のさまざまな パラメータがチェックされ、スイッチオーバーが正常に確実に終了するように します。エラーまたは警告が報告された場合、続行するにはそれらを解決 する必要があります。

シナリオ検証により、ファーム内にまだ存在するレプリカに関するエラーが 報告された場合、環境設定が原因です。レプリカサーバ上で、Windowsの [スタート]メニューから SharePoint 環境設定ウィザードを起動してマスタの ファームから切断し、自動設定を繰り返します。

3. 続ける前にエラーを修正します。エラーは[イベント]ペインに報告されています。

**注**: マウントポイントのレプリケーションは、エンジンが開始される前にマウ ントポイントがマスタに追加されていた場合のみ問題なく実行できます。エ ンジンがすでに実行されているときにマスタルートディレクトリにマウントポ イントを追加した場合、エラーは表示されませんがレプリケーションは開始し ません。この場合、レプリケーションを開始する前にマスタでエンジンを再 起動する必要があります。

エラーが表示されると、[実行]ダイアログボックスが表示され、このダイアロ グボックスには同期オプションが含まれます。

| ==                                           | <u>? ×</u>         |
|----------------------------------------------|--------------------|
| CA ARCserve RHAは同期プロセスの完了後にレプリケ              | ーションを開始します。        |
| 同期方法                                         |                    |
| C ファイル レベル同期                                 |                    |
| 多数の小サイズファイルに最適                               |                    |
| ○ ブロック レベル同期                                 |                    |
| 大容量ファイルに最適                                   |                    |
| <ul> <li>このグループ内の各シナリオに対してデフォルトの同</li> </ul> | 期方法を使用             |
| 異なるデフォルトの同期方法があるシナリオに最適                      |                    |
| □ 同一サイズ/タイムスタンプのファイルを無視(S)                   |                    |
| □ 同期のスキップ                                    |                    |
| OK( <u>C</u>                                 | 1) <u>キャンセル(C)</u> |

**注**: データベースをレプリケートするシナリオで [同期のスキップ]を使用しないでください。

- 4. サイズが小さいファイルが多数ある場合は、[ファイルレベル同期]を選択します。大きいファイルが存在する場合は、[ブロックレベル同期]を選択します。別のデフォルト同期方法が存在し、グループを実行する場合は、[このグループ内の各シナリオに対してデフォルトの同期方法を使用]を選択してそのデバイスから同期を実行します。[同一サイズ/タイムスタンプのファイルを無視]を選択し、パス、名前、サイズ、および更新日時が同じファイルの比較をスキップします。これは、一般に同期時間の短縮と同じです。[同期のスキップ]オプションは、マスタとレプリカの両方のファイルが確実に同じである場合のみ有効にしてください。デフォルトの選択は[ファイルレベル同期]で、[同一サイズ/タイムスタンプのファイルを無視]オプションが有効になっています。
- 5. [OK]ボタンをクリックします。データベースのサイズおよびマスタとレプリカ 間のネットワーク帯域幅によっては、同期処理に時間がかかることがありま す。同期が完了すると、[イベント]ウィンドウに次のメッセージが表示されま す:「同期処理中の変更はすべてレプリケートされました。」

この時点で、グループは実行可能およびアクティブになります。デフォルトでは、 同期が完了すると、同期レポートが生成されます。レポートの表示については、 「レポートの表示」を参照してください。レプリケーションレポートを定期的に生 成して、各関連サーバのレプリケーションプロセスをモニタすることもできます。 詳細については、「CA ARCserve RHA 管理者ガイド」を参照してください。

## シナリオまたはグループを停止する方法

### シナリオの停止

#### シナリオを停止する方法

- 1. [シナリオ]ペインから、停止するシナリオを選択します。
- 2. シナリオを停止するには、標準のツールバーにある[停止]□ボタンをクリッ クします。

シナリオの停止を許可するように求める確認メッセージが表示されます。

3. 確認メッセージで[はい]をクリックします。シナリオが停止します。

シナリオを停止すると、シナリオの左側にあった緑色の実行中マークは表示 されなくなります。また、シナリオのステータスは[ユーザにより停止]に変わ り、[フレームワーク]ペインの[統計情報]タブも表示されなくなります。

#### グループの停止

#### シナリオを停止する方法

- 1. シナリオ ペインから、停止するシナリオを選択します。
- グループを停止するには、標準のツールバーにある[停止] ■ボタンをク リックします。

グループ停止の確定を求める確認メッセージが表示されます。

3. 確認メッセージで[はい]をクリックします。グループが停止します。

グループを停止すると、グループの左側にあった緑色の実行中マークは表示されなくなります。また、シナリオのステータスは[ユーザにより停止]に変わり、[フレームワーク]ペインの[統計情報]タブも表示されなくなります。

### CA ARCserve RHA による負荷分散 SharePoint WFE のサポート

SharePoint WFE (Web フロントエンド)サーバを負荷分散システムに展開して、 WFE のパフォーマンスを向上させることができます。多対多の環境設定モード では、各 WFE サーバはフェールオーバ用の専用スタンバイを含むシナリオで保 護されています。多対1の環境設定モードでは、すべての WFE サーバは単一 のスタンバイサーバに集約され、シナリオはグループフェイルオーバーを保証 するために単一のグループに属します。負荷分散サーバのグループ全体が1 つとして保護されるため、最後のアクティブなサーバがダウンしたときに初めてス タンバイがアクティブになります。

CA ARCserve RHA は、多対多および多対1の環境設定のこれらのサーバに対してハイアベイラビリティを提供します。さまざまな種類の負荷分散システム(DNS ラウンドロビンや Microsoft NLB などのハードウェア ソリューションまたはソフトウェア ベースソリューション)を選択できるため、CA ARCserve RHA はスイッチオーバー(作業負荷の分散など)中に負荷分散に関連するロジックを処理しません。負荷分散システムでは、リクエストを新しいサーバノードに送信でき、サービスリクエストが削除されたノードに分散されないようにする必要があります。

Microsoft NLBをWFE 負荷分散ソリューションとして使用していた場合は、フェイルオーバ後にネットワークフローをより簡単にスタンバイにリダイレクトできます。 以下のようなシナリオを考慮する必要があります。

- DNS リダイレクトまたはスイッチオーバーホスト名プロパティを使用してシナ リオを設定している場合、CA ARCserve RHA ではシナリオステータスに基づ いて NLB を動的に開始または停止できます。そのためには、start-db およ び stop-db スクリプトを指定します。
- IP 移動をネットワーク リソースとして指定してシナリオを設定している場合は、 指定する IP アドレスはサーバのプライベート IP アドレスまたは NLB クラスタ (仮想 IP)の IP です。
- 多対多の環境設定では、アクティブサーバからスタンバイに仮想 IP を移動 する場合、最初にすべてのスタンバイサーバを NLB に含め、次に NLB を動 的に起動または停止し、仮想 IP をスタンバイに移動する必要があります。これは、複数の非 NLB スタンバイの間で同じ IP が共有されている場合に IP 競合を回避するためです。
- 多対1の環境設定では、アクティブサーバからスタンバイに仮想 IP を移動 する必要があります。これにより、スタンバイは仮想 IP アドレスをホストして ユーザリクエストに応答します。

### レポートの表示

CA ARCserve RHA では、レプリケーションプロセスおよび同期プロセス時にレポートを生成できます。これらのレポートは、任意の場所に保存し、レポートセンターから開いて表示することができます。また、指定したアドレスへのメール送信、スクリプトの実行のトリガもできます。

生成されたレポートのデフォルトのストレージディレクトリは、[Program Files フォ ルダ]¥CA¥ARCserveRHA¥Manager¥reportsです。

#### レポートを表示する方法

**注**: Exchange のレポートは説明のために示したものですが、手順と画面はシナリオのタイプにかかわらず同様です。

1. レポートを表示するには、[ツール]メニューから[レポート]をクリックし、[シ ナリオレポートの表示]を選択します。

| ロオ別の使用可能   |    |     |          |            |            | 更新済み: 2011年3月 | 25日 19 |
|------------|----|-----|----------|------------|------------|---------------|--------|
| シナリオ       |    |     |          |            |            |               |        |
| シナリオ名      | 同期 | 相違点 | レブリケーション | アセスメント モード | アシュアードリカバリ | レポートの合計       |        |
| FileServer | 1  | 0   | 0        | 0          | 0          | 1             |        |
|            |    |     |          |            |            |               |        |

レポートセンターが新しいウィンドウで開きます。

レポートセンターは以下の2つのテーブルで構成されています。

- 上の[シナリオ別の使用可能レポート]テーブルには、レポートがあるすべてのシナリオのリスト、および各シナリオで参照可能なレポートのタイプと数が表示されます。
- 下の[レポート]テーブルには、上のテーブルで選択したシナリオで参照可能なすべてのレポートのリストが表示されます。
- 特定のレポートを表示するには、[シナリオ別の使用可能レポート]テーブル から、そのレポートが表すシナリオを選択します。次にその下の[レポート] テーブルで、表示するレポートをクリックします。

| レポート                          |               |          |          |     |          |      |           |
|-------------------------------|---------------|----------|----------|-----|----------|------|-----------|
| 列見出しをここにドラッグすると、その列でヴループ化できます |               |          |          |     |          |      |           |
| ホスト                           | 変更            | 日付       | 時間       | タイプ | サマリ      | 言羊糸田 | サイズ (バイト) |
| 10.50.48.166                  | 加えられた変更はありません | 01/21/09 | 16:56:29 | 同期  | <b>1</b> | Ð    | 1497      |

注:同期レポートとレプリケーションレポートの場合は、設定により、サマリ レポートに加えて詳細レポートも生成できます。どちらのレポートも同じ処理 を表しますが、詳細レポートには処理に関係するファイルのリストも表示され ます。

|         |         | レポート センター ホー。       | <u>ムページ</u>                 |        |
|---------|---------|---------------------|-----------------------------|--------|
|         |         |                     | CA ARCserve Replic          | cation |
|         |         |                     | 同期レポー                       | ŀ      |
| 司期モード   |         | ファイル レベル同期 (4       | 以下を無視: 同一サイズ/更新日時の          | ンファイル  |
| シナリオ    |         | FileServer          |                             |        |
| २८७ में | (ŀ      | 155.35.75.99(1)     |                             |        |
| レブリカ オ  | スト      | 155.35.75.99(2)     |                             |        |
| シナリオ開   | 始時間     | 03/25/2011 19:07:59 |                             |        |
| レポート開   | 始時間     | 03/25/2011 19:08:01 |                             |        |
| レポート終   | 了時間     | 03/25/2011 19:08:04 |                             |        |
|         |         |                     |                             |        |
| イベント    | バイト     | タイム スタンブ            | ファイル名                       |        |
| 作成      | 2.33 KB | 03/25/2011 19:35:34 | C:/新しいフォルダ/install_utl2.log |        |

選択したレポートが新しいウィンドウに表示されます。

## イベントの表示

シナリオのイベントを表示するには、マネージャを開き、シナリオビュー内のシ ナリオを選択します。

**注**: グループイベントを参照するには、シナリオビュー内のグループを選択します。

シナリオのイベントは、マネージャウィンドウの下部に表示されます(デフォル ト)。

## 統計の表示

CA ARCserve RHA は、レプリケーションおよび同期プロセスに関する統計を提供 します。これらの統計はマネージャで参照できます。

#### 統計を表示する方法

- 1. シナリオビューでシナリオまたはグループを選択します。
- 2. [統計]タブをクリックします。

[統計]ペインが表示されます。

# 第3章:リダイレクション方式

このセクションには、以下のトピックが含まれています。

<u>リダイレクションの仕組み</u> (P.55) <u>DNS リダイレクション</u> (P.56) <u>IP 移動リダイレクション</u> (P.56) <u>スクリプトリダイレクション</u> (P.62)

## リダイレクションの仕組み

CA ARCserve RHA がサポートする各サーバタイプは、1 つ以上のリダイレクション方式を使用するように設定できます。環境およびビジネス ニーズに基づいて、 リダイレクション方式を有効にする必要があります。以下のセクションでは、 Microsoft SharePoint Server でサポートされるリダイレクション方式について説明 します。

注: Microsoft Exchange Server 2010 の場合、デフォルトでは、このリダイレクション方式で利用できるのは、IP 移動のみです。さらに、すべてのリダイレクション 方式がオフに設定されていても、Exchange Server 2010 HA シナリオは問題なく 動作します。

### DNS リダイレクション

DNS リダイレクションにより、マスタサーバーの DNS 「A」レコードがレプリカサー バの IP アドレスに解決されるように変更されます。マスタに障害が発生すると、 レプリカサーバが該当する DNS レコードを変更し、マスタサーバへの参照がマ スタの IP アドレスではなくレプリカの IP アドレスに解決するようにします。このリ ダイレクション方式は、ネットワークの再構成を必要とせず、LAN ネットワーク構 成と WAN ネットワーク構成で動作します。

DNS リダイレクトは A (ホスト)タイプ レコードのみに有効で、CNAME (エイリアス) レコードを直接、更新することはできません。しかし、CNAME レコードが変更さ れた A レコードをポイントしている場合は、間接的にリダイレクトされます。

デフォルトではマスタサーバ名が付いたレコードが使用されるように設定されていますが、[DNS 設定]の[スイッチオーバー プロパティ]タブにあるマスタ名を使用して、任意の DNSA(ホスト)レコードにリダイレクトするように CA ARCserve RHA を設定することができます。

注: スタンドアロンまたはサーバファームの SharePoint ハイアベイラビリティ環境では、DNS リダイレクション方式を有効にすることを強くお勧めします。

### IP 移動リダイレクション

IP 移動リダイレクションは、マスタサーバの IP アドレスのレプリカサーバへの移動に関わります。

このリダイレクション方式は仮想マシンのシナリオでよく使われ、マスタサーバと レプリカサーバが同じネットワークセグメントにある LAN 環境でのみ使用できま す。この構成で、マスタサーバでスイッチオーバーが発生すると、レプリカサー バがマスタサーバに割り当てられた1つ以上の IP アドレスを引き継ぎます。

**重要**: この方式は、両方のサーバが同じ IP サブネットにある場合のみ使用できます。

IP 移動をリダイレクション方式として使用する場合は、最初にマスタホストに IP アドレスを追加する必要があります。詳細については、「マスタサーバでの IP ア ドレスの追加」を参照してください。

#### マスタ サーバでの IP 追加

HA シナリオで IP 移動リダイレクションを使用するには、マスタホストに IP アドレスを追加する必要があります(以下の手順では「*CA-IP*」と記述します)。この新しい IP アドレスは、CA ARCserve RHA 内部の通信およびレプリケーションに使用されます。これは、スイッチオーバー(レプリカサーバにスイッチ)が発生すると、現在の実運用 IP アドレスがマスタで使用できなくなるために必要になります。

**重要: IP** 移動リダイレクション方式を使用している場合のみ、以下の手順を実行 してください。

#### マスタサーバへの IP アドレスの追加方法

- 1. [コントロールパネル]を開いて、[ネットワーク接続]を選択します。
- 2. [ローカルエリア接続]を右クリックして、[プロパティ]を選択します。
- 3. [インターネットプロトコル(TCP/IP)]をクリックして、[プロパティ]ボタンをク リックします。
- 4. [詳細設定]をクリックします。

5. [追加]をクリックして、追加の IP アドレス(CA-IP)を入力します。

以下のスクリーン ショットでは、CA-IP IP アドレスは 192.168.220.23、現在使用されているサーバ IP アドレスは 192.168.220.111 です。

|                                            | 7接続の状態 ?                                              |
|--------------------------------------------|-------------------------------------------------------|
| 全般                                         | ーカル エリア接続のプロパティ ?! ×!                                 |
| 日本 おうしん おうしん おうしん おうしん おうしん しんしん しんしん しんしん | 役   認証   詳細設定                                         |
| 維持                                         | TCP/IP 詳細設定 ? X                                       |
| 3                                          | IP 設定 DNS WINS オプション                                  |
| i                                          |                                                       |
|                                            | <u>IP アドレス サブネット マスク</u><br>192.168.220.111 255.255.0 |
| 「動作」                                       |                                                       |
|                                            | )<br>這方加(A) [編集(E) [前118余(V)]                         |
|                                            |                                                       |
|                                            |                                                       |
|                                            | 192.168.220 High Land Ka                              |
| לו ד                                       | サフネットマスク( <u>S</u> ): 255 255 0                       |
|                                            | OK キャンセル                                              |
|                                            |                                                       |
|                                            | ▲ 日朝3×1799500<br>インターフェイス メトリック(N):                   |
|                                            |                                                       |
|                                            |                                                       |
|                                            | <br>OK キャンセル                                          |

- 6. [追加]をクリックします。
- 7. [OK]をクリックします。
- 8. [OK]をクリックして、LAN 設定を終了します。

マスタに IP を追加した後、HA シナリオに CA-IP を追加する必要があります。HA シナリオに CA-IP アドレスを追加するには、以下の 2 つの方法があります。

- 新規シナリオの場合、ウィザードから直接追加
- 既存のシナリオの場合、マスタホスト名を変更して追加

これら2つの方法の手順は以下のとおりです。

#### 既存のシナリオへの CA-IP の追加

この手順は、IP 移動リダイレクション方式を使用する場合にのみ実行します。

#### CA-IPを既存のシナリオに追加する方法

1. [シナリオ]ペインで、必要なマスタホストを選択します。

| シナリオ ビュー                  |      |       |        |            |        | <b>→</b> ‡      |
|---------------------------|------|-------|--------|------------|--------|-----------------|
| 🗜 品シナリオ                   |      |       |        |            |        |                 |
| シナリオ                      |      | 状態    | 製品     | サーバ        | 1      | モード             |
| 🗄 🖃 Exchange 2007 Cluster | 編集中  | 3     | DR     | Exchange   | オンラ    | イン              |
| 🗄 🚅 Exchange 1            | 編集中  | 3     | DR     | Exchange   | オンラ    | イン              |
| 🕀 🗘 FileServer            | 編集中  | 3     | DR     | FileServer | オンラ    | イン              |
| 🖻 📑 Exchange 2007 Cluster | 編集中  |       | HA/AR  | Exchange   | オンラ    | <del>ነ</del> ብጋ |
| #77P                      | 変更済み | 送信データ | 送信ファイル | 受信データ      | 受信ファイル | スプール形式          |
|                           |      |       |        |            |        |                 |

- 2. マスタを右クリックして、ポップアップメニューから[名前の変更]を選択しま す。次に、CA-IP アドレスを入力します。
- 3. [フレームワーク]ペインで、[スイッチオーバー]タブを選択し、スイッチオー バー ホストとしてレプリカ サーバを選択します。

4. [IP 移動]オプションを[オン]に設定します。[IP 移動]-[IP/マスク]に表示 される IP アドレスが実運用サーバの IP アドレス(スイッチオーバーする IP ア ドレス)と一致していることを確認します。複数の IP アドレスを移動する場合 は、[ここをクリックすると新しい IP/マスクを追加します。]を選択して複数の 本番 IP アドレスを追加できます。

| 🚰 ハイ アベイラビリティ プロパティ                                                       |                                       |
|---------------------------------------------------------------------------|---------------------------------------|
| プロパティ                                                                     | 値 🔺                                   |
| ±圓スイッチオーバー<br>±圓ホスト<br>≠圓ネットワーク トラフィック リダイレクション                           |                                       |
| ≝ IP 移動                                                                   | J7                                    |
| 🗆 🗾 DNS リダイレクト                                                            | オン                                    |
| 回 <mark>型</mark> DNS サーバ IP                                               | 7                                     |
| 📕 DNS IP                                                                  | 127.0.0.1                             |
| 🔳 DNS IP                                                                  | 192.168.1.3                           |
| 🔳 DNS IP                                                                  | ここをクリックすると新しい IP を追加しま                |
| 📃 DNS TTL (秒)                                                             | 60                                    |
| III Active Directory 統合                                                   | オン                                    |
| 回動 DNS サーバ内マスタ IP                                                         |                                       |
| IP アドレス                                                                   | 192.168.1.3                           |
| IP アドレス                                                                   | ここをクリックすると新しい IP を追加しま                |
| 回動 DNS サーバ内レプリカ IP                                                        |                                       |
| IP アドレス                                                                   | 192.168.1.4                           |
| IP アドレス                                                                   | ここをクリックすると新しい IP を追加しま                |
| = コンピュータ名の切り替え                                                            | オフ                                    |
| 団 ・ ・ ・ ・ ・ ・ ・ ・ ・ ・ ・ ・ ・ ・ ・ ・ ・ ・                                     | v<br>  •                              |
| スイッチオーバー後、マスタ ホストの IP がレブリカ ホストに切り替<br>カ コンピュータが同じ IP サブネットにある場合のみ適用できます。 | わります。 このリダイレクションは、マスタ コンピュータとレプリ<br>。 |

#### 新規シナリオへの CA-IP の追加

**注**: この手順は、IP 移動リダイレクション方式を使用する場合にのみ実行します。

シナリオ作成ウィザードの初期実行時に、サーバ名の代わりに、[マスタホスト 名/IP]および[レプリカホスト名/IP] ボックス内に CA-IP およびレプリカ IP アドレ スを入力します。

| echnologies マネージャ     | マスタ (ソース) およびレ            | マスタおよびレフリカ ホスト<br>ブリカ (ターザット) の両方のホストのホスト名または IP アドレスを入力してください。 |
|-----------------------|---------------------------|-----------------------------------------------------------------|
| A                     | ジナリオに関係するレフ!<br>追加してください。 | リカが複数ある場合、ます 1 つのレアリカを追加し、ワイサードの手順終了 後に、 しシナリオノペイン ご他のレアリカを手動   |
| ダ ようして                |                           |                                                                 |
| ✓ 表面ダイノ ✓ シナリオのセットアップ | いナリナダ                     | Euclasses - MA                                                  |
| ► #75                 | 9794-6                    |                                                                 |
| エンパンノ検証               | マ2々 ホ2トタ/IP               | 192168 220 23 ポート 25000                                         |
| マスク環境設定               | 1772 1071 102 1           |                                                                 |
| いたのでは人と               | レプリカ ホスト名/IP              | 192.168.220.24 ポート 25000                                        |
| シナリオのプロパティ            |                           |                                                                 |
| ホフトプロパティ              |                           | ■ クラウドへのレプリケート ちょうた まったの経現                                      |
| フィッチオーバー プロパティ        |                           | 57571 W05555 1                                                  |
|                       |                           | □ アセスメント モード                                                    |
| ッナリオの実行               |                           |                                                                 |
| 77790000              |                           | ▼ ホスト上の CA ARCserve RHA エンジンを検証                                 |
|                       |                           |                                                                 |
|                       |                           |                                                                 |
|                       |                           |                                                                 |
|                       |                           |                                                                 |
|                       |                           |                                                                 |
|                       |                           |                                                                 |
|                       |                           |                                                                 |
|                       |                           |                                                                 |

#### コンピュータ名の切り替えリダイレクション

クライアントがマスタサーバ名を使用して接続されているファイル共有をリダイレクトする場合は、[コンピュータ名の切り替え]を有効にします。たとえば、マスタサーバの名前がfs01で、クライアントが¥¥fs01¥sharenameまたは ¥¥fs01.domain.com¥sharenameに接続されている場合は、コンピュータ名の切り替え方式を使用すると、クライアントはフェールオーバサーバにリダイレクトされます。Active Directory環境でコンピュータ名の切り替えリダイレクションを使用するには、マスタとレプリカの両方が同じドメインに属している必要があります。

また、もう一方の方式も有効にしておくことをお勧めします。DNS リダイレクション とコンピュータ名の切り替えリダイレクションの両方を使用するのが一般的です。 CA ARCserve RHA では、一時的な名前をマスタサーバに割り当て、そのコン ピュータ名をレプリカサーバに引き継いで使用することで、コンピュータ名の切 り替えを実行します。 CA ARCserve RHA ではレコードを直接更新するため、通常は再起動の必要がありません。しかし、スイッチオーバー後に問題が発生した場合は、再起動のオプションをオンにして、再度テストしてみてください。

注: Windows Server 2008 システムの場合、コンピュータ名の切り替え方式を使用する際、スイッチオーバーの発生後にコンピュータを再起動する必要があります。これを行うには、プロパティ[スイッチオーバー後に再起動]を有効にします。ただし、Windows 2008 Cluster システムの場合は、このプロパティが有効でも、再起動されません。手動で再起動し、SQL Sever サービスが実行されていることを確認する必要があります。

重要: スタンドアロン SharePoint ハイアベイラビリティ環境では、コンピュータ名の切り替えリダイレクション方式を有効にする必要があります。

### コンピュータ名の切り替えを使用した自動リダイレクション

可能な場合、CA ARCserve RHA はスイッチオーバ中にマスタホスト名を「マスタホスト名-RHA」に変更して、元の名前をレプリカサーバに割り当てます。この手順により、マスタの名前がレプリカサーバに割り当てられるので名前の競合を防げます。この場合、自動リバースレプリケーションがオンに設定されていると、 CA ARCserve RHA によりバックワードシナリオが自動的に開始されます。自動リバースレプリケーションがオフに設定されている場合、[実行]ボタンを選択、または[ツール]メニューから[実行]を選択して、手動でシナリオを再実行します。 バックワードシナリオを実行し、同期が完了すると、[スイッチオーバーの実行] をクリックしてスイッチバックできます。

## スクリプトリダイレクション

CA ARCserve RHA では、ユーザリダイレクション、またはビルトイン方式でカバー されていない追加手順を実行するために、カスタム スクリプトまたはバッチ ファ イルを実行できます。上記の方式が適切でない、またはすべての要件を満たさ ない場合は、「CA ARCserve RHA 管理者ガイド」でスクリプトリダイレクション方式 の詳細を参照してください。

# 第4章:スイッチオーバーとスイッチバック

スイッチオーバーとスイッチバックは、マスタサーバとレプリカサーバ間でアク ティブな役割とパッシブな役割を交換し、マスタが現在アクティブな場合、スイッ チオーバー後にパッシブに変わって、アクティブな役割をレプリカに渡すことが できるようにするプロセスのことです。レプリカがアクティブな場合、スイッチオー バー後にパッシブに変わって、アクティブな役割をマスタに渡します。スイッチオ オーバーは、ボタンをクリックすると起動し、マスタが使用できないことが検出さ れた場合には CA ARCserve RHA によって自動的に起動されます([スイッチオー バーとリバースレプリケーションの開始]ダイアログボックスで[自動スイッチ オーバーの実行]オプションをオンにしている場合)。このオプションをオフにす ると、マスタサーバがダウンしているので、CA ARCserve RHA マネージャから手 動でスイッチオーバーを開始できることがシステムによって通知されます。

このセクションには、以下のトピックが含まれています。

<u>スイッチオーバーとスイッチバックの動作のしくみ</u>(P.63) <u>スイッチオーバーの開始</u>(P.65) <u>グループのスイッチオーバーの開始</u>(P.67) <u>スイッチバックの開始</u>(P.68) <u>グループのスイッチバックの開始</u>(P.71) <u>アクティブサーバのリカバリ</u>(P.72) <u>スイッチオーバーに関する注意事項</u>(P.73) 分散グループのアクティブサーバのリカバリ(P.74)

## スイッチオーバーとスイッチバックの動作のしくみ

HA シナリオの実行開始後、同期プロセスが完了すると、レプリカはマスタが動作しているかどうか定期的にチェックします。デフォルトの間隔は 30 秒です。 モニタリング チェックは 3 種類あります。

- Ping マスタに送信され、マスタが動作中で応答していることを検証するリクエストです。
- データベースチェック 適切なサービスが実行中で、すべてのデータベースがマウントされ、SharePointのWebサイトが開始されていることを検証するリクエストです。
- ユーザ定義チェック 特定のアプリケーションをモニタするようにカスタマイズできる、カスタムリクエストです。

これらのいずれかでエラーが発生すると、チェック全体が失敗と見なされます。 設定されているタイムアウト期間中(デフォルトは5分)、すべてのチェックが失 敗する場合、マスタサーバは停止しているものと見なされます。その後、HAシ ナリオの設定によって、CA ARCserve HA はアラートを送信するか、自動的にス イッチオーバーを開始します。

スイッチオーバーの開始方法は、HA シナリオの作成時に定義します。

- [スイッチオーバーとリバースレプリケーションの開始]ページで、[スイッチ オーバーを手動で開始する]オプションを選択している場合は、手動スイッ チオーバーを実行します。詳細については、「スイッチオーバーの開始」を 参照してください。
- [スイッチオーバーを自動的に開始する]オプションを選択している場合でも、マスタの稼働中に手動スイッチオーバーを実行できます。システムをテストする場合や、マスタで何らかのメンテナンスを実行している間、レプリカサーバでアプリケーションサービスを続行する場合などに、スイッチオーバーを開始できます。トリガによる(自動)スイッチオーバーは、管理者が[スイッチオーバーの実行]ボタンをクリックして手動で開始するスイッチオーバーとほぼ同じですが、開始が手動ではなく、マスタサーバ上のリソースの障害によってトリガされる点が異なります。サーバのping応答、アプリケーションサービスのステータス、およびデータベースの接続性がモニタリングされます。タイムアウトパラメータは変更できます。詳細については、「CA ARCserve RHA 管理者ガイド」を参照してください。

HAシナリオの作成時に、リバースシナリオを開始する方法を定義します。

- [スイッチオーバーとリバースレプリケーションの開始]ページで [リバースレプリケーションを自動的に開始する]オプションを選択している場合、逆方向のレプリケーション(レプリカからマスタ)がスイッチオーバー後に自動的に開始されるため、元のマスタサーバが再度使用できるようになります。
- [リバースレプリケーションを手動で開始する]オプションを選択している場合は、スイッチバックを手動で実行する必要があります。手動オプションを 選択していて、手動スイッチバックを実行しない場合は、マスタ障害のない クリーンなスイッチオーバーのテスト後であっても、レプリカからマスタにデー タを再同期する必要があります。

リバースレプリケーション機能をオフにしている場合、スイッチオーバー発生後 にリバースレプリケーションを開始するには、[実行]ボタンをクリックします。こ の機能の利点は、マスタサーバとレプリカサーバがオンライン状態にあり、ス イッチオーバーの間も接続されていた場合、リバース方向での再同期の必要が ない点です。再同期では、マスタサーバとレプリカサーバのデータの比較が行 われ、リアルタイムレプリケーションの開始前に、どちらの変更データを転送す るかが決められます。この処理には時間がかかります。自動リバースレプリケー ションがオンになっており、スイッチオーバーの間も両方のサーバがオンライン だった場合、再同期が行われずにレプリケーションがリバースされます。この場 合のみ、再同期が必要ありません。

### スイッチオーバーの開始

自動または手動でスイッチオーバーが開始された後は、すべて自動で処理が 行われます。

注:以下の手順では Exchange のシナリオを例として示していますが、すべてのサーバタイプで手順は同様です。

#### 手動スイッチオーバーを開始する方法

- 1. [マネージャ]を開いて[シナリオ]ペインから該当するシナリオを選択します シナリオのステータスが「実行中」になっていることを確認します。
- 2. [スイッチオーバーの実行]ボタンをクリックするか、[ツール]メニューから [スイッチオーバーの実行]を選択します。

| 🍥 CA ARCserve RHA 🤜 | ネージャ - @xo-jpn-sp-4:          | 443         |              |
|---------------------|-------------------------------|-------------|--------------|
| シナリオ 編集 イベント 表      | 示 ツール ヘルプ                     |             |              |
| : 📫 🖿 🐻 🗖 📬 :       | b 2#9 🚰 💯 🗽 00 ⁄              | 🖸 1-1 🤃 🖕   |              |
| 🛛 💑 シナリオ ビュー 📄 スオ   | <sup>ー</sup> ップショックスイッチオーバーのま | [行(P)]ーラモニタ | 👰 ホスト メンテナンス |
| シナリオ ビュー            |                               | 16          | 👻 🕈 🗙 🛄 👘    |
| E Exchange 1        | フーザにより… DR                    | Exchange    | オンライン 🔺 シナ   |

確認メッセージが表示されます。

3. [スイッチオーバーの実行]確認メッセージで[OK]をクリックします。この手順により、マスタサーバからレプリカサーバへのスイッチオーバーが開始されます。

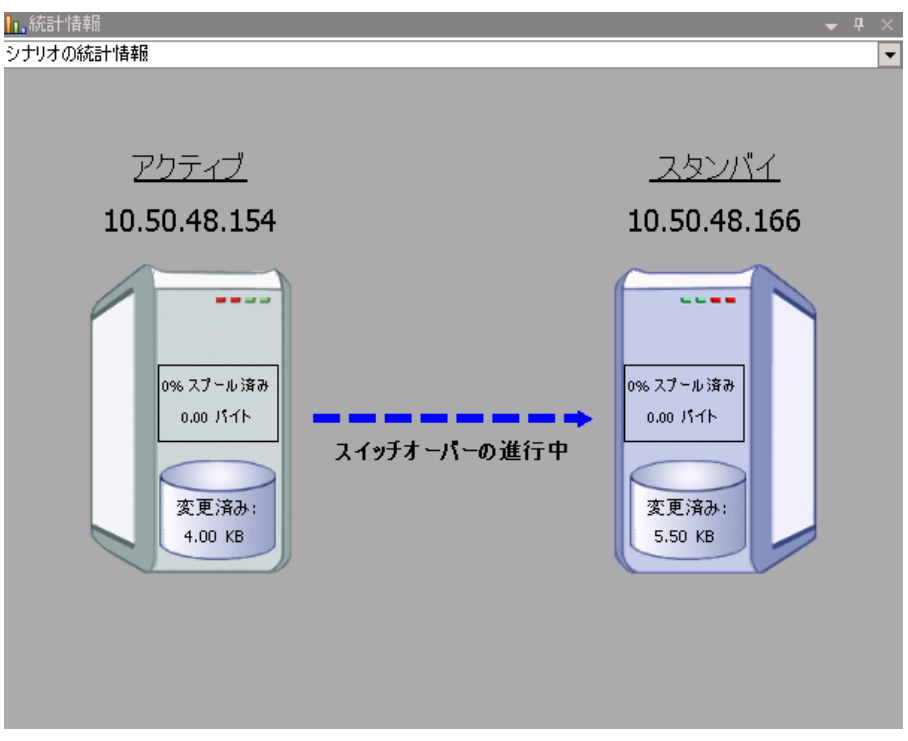

スイッチオーバープロセスについての詳細な情報は、スイッチオーバー中 [イベント]ペインに表示されます。

4. スイッチオーバーが完了すると、シナリオは停止されます。

| シナリオ ビュー                               |          |      |            |        |
|----------------------------------------|----------|------|------------|--------|
| 🖓 🎲新規グループ 1                            |          |      |            |        |
| シナリオ                                   | 状態       | 製品   | サーバ        | モード    |
| 🖻 🗊 FileServer                         | ユーザにより停止 | DR   | FileServer | オンライン  |
| ************************************** | 変更済み     | 同期済み | 77-110     | スプール形式 |
| ⊟ 10.50.48.154                         |          |      |            | 1      |
| <b>=</b> 10.50.48.166                  |          |      |            |        |

**注:自動リバースレプリケーション**が[自動開始]と定義されている場合に限り、スイッチオーバー終了後もシナリオが継続実行される可能性があります。

[イベント]ペインに、[スイッチオーバーが完了しました。]というメッセージに 続き、[シナリオは停止しています。]というメッセージが表示されます。

これでマスタがパッシブになり、レプリカがアクティブになりました。

### グループのスイッチオーバーの開始

自動または手動でスイッチオーバーが開始された後は、すべて自動で処理が 行われます。

#### グループのスイッチオーバーを開始する方法

- 1. マネージャを開き、シナリオ ペインからグループを選択します グループが 実行されていることを確認します。
- 2. [スイッチオーバーの実行]をクリックします。

確認メッセージが表示されます。

3. [スイッチオーバーの実行]確認メッセージで[OK]をクリックします。

この手順により、マスタサーバからレプリカサーバへのスイッチオーバーが開始されます。スイッチオーバーが完了すると、処理が停止します。

スイッチオーバープロセスについての詳細な情報は、スイッチオーバー中 にイベントペインに表示されます。イベントペインには、スイッチオーバー が完了し、グループ内のシナリオが停止したことを知らせるメッセージが表 示されます。これでマスタがパッシブになり、レプリカがアクティブになりまし た。

## スイッチバックの開始

スイッチオーバーの開始後、それを手動と自動のどちらで開始したかにかかわらず、ある時点でサーバの役割を逆にし、元のマスタをアクティブなサーバに戻し、レプリカをスタンバイサーバにする必要が生じます。サーバ間の役割を元に戻す前に、元のレプリカサーバのデータで元のマスタのデータを上書きするかどうかを決定します。上書きする場合は、最初に「バックワードシナリオ」と呼ばれるリバースシナリオを実行する必要があります。

注:以下の手順は、どのサーバタイプでも同じです。

#### 手動スイッチバックを開始する方法

- 1. ネットワーク上でマスタ サーバおよびレプリカ サーバが使用可能であること、 および CA ARCserve RHA エンジンが稼働中であることを確認します。
- 2. [マネージャ]を開いて[シナリオ]ペインから該当するシナリオを選択します
- 3. 以下のいずれかを実行します。
  - シナリオがすでに実行中の場合は、手順4に進みます。
  - シナリオが実行されていない場合は、手順1~3を実行してから手順4
     に進みます。
    - a. ツールバー上で[実行]をクリックして、シナリオを開始します。

CA ARCserve HA はスイッチオーバーの実行を検知し、その状態と 設定を検証します。検証完了後、検知された既存のエラーや警告 があればそれらが[検証結果]ダイアログボックスに一覧表示され、 さらにバックワードシナリオの実行を承認するように促すメッセージ が表示されます。必要に応じて、[詳細設定]ボタンをクリックして、 シナリオに関連しているホストの詳細情報を表示する別のペインを 開きます。

- b. [実行]ダイアログボックスで同期方法を選択し、[OK]をクリックして 再同期を開始します。
- 注: SharePoint の場合は、[ブロックレベル同期]を選択します。

| 「実行」「「「」」、「」、「」、「」、「」、「」、「」、「」、「」、「」、「」、「」、                                                           |  |  |  |  |
|----------------------------------------------------------------------------------------------------|--|--|--|--|
| CA ARCserve RHAは同期プロセスの完了後にレプリケーションを開始します。                                                            |  |  |  |  |
|                                                                                                    |  |  |  |  |
| 多数の小サイズファイルに最適<br>の ブロック しくいに見想                                                                       |  |  |  |  |
| <ul> <li>フロックレベルに用用</li> <li>大容量ファイルに最適</li> <li>スロックロック</li> </ul>                                   |  |  |  |  |
| <ul> <li>● オフライン同期<br/>狭い帯域幅のネットワーク環境で大量のデータを同期する場合に最適</li> <li>□ 同一サイズ/タイムスタンプのファイルを無視(S)</li> </ul> |  |  |  |  |
| □ 同期のスキップ                                                                                             |  |  |  |  |
| OK(0) キャンセル(C)                                                                                        |  |  |  |  |

再同期が完了すると、[イベント]ペインに「同期処理中の変更はす ベてレプリケートされました」というメッセージが表示されます。この 時点で、アクティブサーバからスタンバイサーバへのレプリケーショ ンが開始されます。

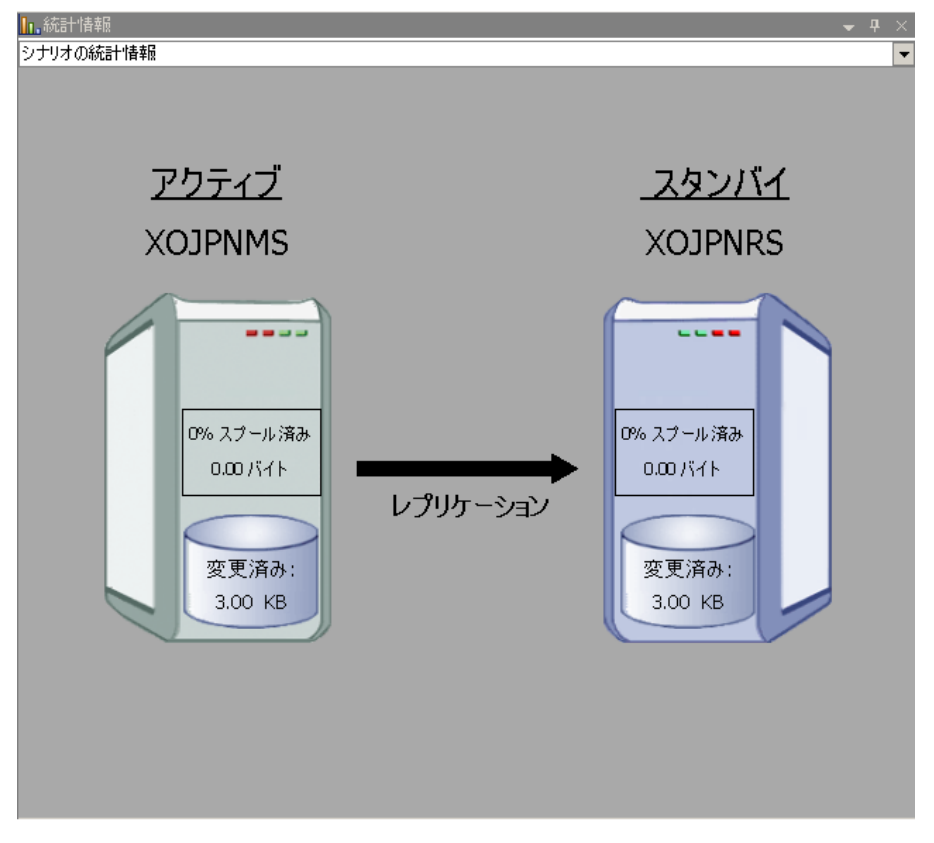

**注**: これで、マスタサーバとレプリカサーバ間で役割を元に戻す準備が整いました。

- 4. サーバの役割を交代するには、シナリオの実行中にツールバーの[スイッチ オーバーの実行]をクリックします。確認メッセージが表示されます。
- 5. [はい]をクリックしてメッセージをクリアし、スイッチバック プロセスを開始しま す。

スイッチバックが完了すると、サーバの役割が元に戻り、シナリオは自動的 に停止します。

**注**: [リバースレプリケーションの開始]オプションが[自動開始]に定義されている場合、スイッチバック終了後もシナリオは継続して実行されます。

これで、シナリオを元(フォワード)の状態で実行できます。

## グループのスイッチバックの開始

スイッチオーバーの開始後、それを手動と自動のどちらで開始したかにかかわ らず、ある時点でサーバの役割を逆にし、元のマスタをアクティブなサーバに戻 し、レプリカをスタンバイサーバにする必要が生じます。サーバ間の役割を元 に戻す前に、元のレプリカサーバのデータで元のマスタのデータを上書きする かどうかを決定します。上書きする場合は、最初に「バックワードシナリオ」と呼 ばれるリバースシナリオを実行する必要があります。

注:以下の手順は、どのサーバタイプでも同じです。

#### グループのスイッチバックを開始する方法

- 1. ネットワークでマスタ サーバおよびレプリカ サーバが使用可能であること、 および CA ARCserve RHA エンジンが稼働中であることを確認します。
- 2. マネージャを開き、シナリオペインから対象のグループを選択します
- 3. 以下のいずれかを実行します。
  - シナリオがすでに実行中の場合は、手順4に進みます。
  - シナリオが実行されていない場合は、手順1~3を実行してから手順4
     に進みます。
    - a. ツールバーの[実行]をクリックして、グループを開始します。

CA ARCserve HA はスイッチオーバーの実行を検出し、その状態と 設定を検証します。検証が完了すると、検出された既存のエラーや 警告があればそれらが[検証結果]ダイアログボックスに一覧表示 され、さらにバックワード グループの実行を確認するメッセージが表 示されます。必要に応じて、[詳細設定]ボタンをクリックして、グ ループに属するホストに関する詳細情報を表示する別のペインを開 きます。

b. 実行ダイアログボックスで、ブロックレベル同期方法を選択して、
 [OK]をクリックします。

再同期が開始します。再同期が完了すると、「同期処理中の変更 はすべてレプリケートされました」というメッセージが表示されます。 これで、アクティブサーバからスタンバイサーバへのレプリケーショ ンが開始します。この時点で、マスタサーバとレプリカサーバの間 で役割を元に戻すことができます。

4. サーバの役割を交代するには、シナリオの実行中にツールバーの[スイッチ オーバーの実行]をクリックします。確認メッセージが表示されます。 5. [はい]をクリックしてメッセージをクリアし、スイッチバック プロセスを開始しま す。

スイッチバックが完了すると、サーバの役割が元に戻り、シナリオは自動的 に停止します。

**注**: [リバースレプリケーションの開始]オプションが[自動開始]に定義されている場合、スイッチバック終了後もシナリオは継続して実行されます。

これで、シナリオを元(フォワード)の状態で実行できます。

### アクティブ サーバのリカバリ

状況によっては、データ同期プロセスを完了させずに、マスタサーバまたはレ プリカサーバを強制的にアクティブサーバにする必要が生じることがあります。

たとえば、スイッチオーバーは発生したものの、レプリカ サーバ上のデータが変 更されていない場合などです。この場合、マスタ サーバ上には、より新しい データがある可能性があり、レプリカからマスタ サーバへのデータの同期は望ま しくありません。CA ARCserve RHA では、アクティブ サーバのリカバリプロセスを 使用できます。このオプションを使用するには、シナリオが停止していることを 確認して、[ツール]メニューから[*アクティブ サーバのリカバリ*]を選択します。

**重要**: このオプションは多くの場合正しい選択となりますが、使用には注意が必要です。不適切に使用すると、データが失われることがあります。CA ARCserve RHA では通常、すべてのデータが同期されるまで、ホストから他のホストへのスイッチオーバーは認められません。このように設計されているのは、ユーザが古いデータ セットにリダイレクトされ、そのデータセットがそれよりも新しい可能性のあるデータを上書きしてしまうことを避けるためです。「アクティブサーバのリカバリ」を使用すると、どのサーバに正しいデータ セットがあるかに関係なく、強制的にいずれかのサーバにリダイレクトされます。そのため、管理者はアクティブにするサーバに最も新しいデータセットがあることを手動で確認する必要があります。

アクティブ サーバのリカバリ方式で問題が解決されない場合は、手動でサーバ をリカバリできます。詳細については、「<u>サーバのリカバリ</u>(P.86)」を参照してく ださい。
強制的にアクティブにするサーバに応じて、[マスタのアクティブ化]または[レプ リカのアクティブ化]を選択します。

| 🏟アクティブ サーバのリカバリ(V)                                                                                                    |                                                                                                    |                                                                                                    |                                                       |
|----------------------------------------------------------------------------------------------------|----------------------------------------------------------------------------------------------------|----------------------------------------------------------------------------------------------------|-------------------------------------------------------|
| 現在、ホスト 10.50.48.<br>マスタまたはレブリカをア<br>1                                                                                                    | 166 はアクティブですが、オ<br>クティブにするには、以下の                                                                      | ☆スト 10.50.48.154 はí<br>該当するボタンをクリック                                                                                               | 寺機状態になっています。▲<br>してください。                              |
| プロパティ                                                                                                    | 値                                                                                                    | プロパティ                                                                                                    | 値                                                     |
| ■ マスタ (スタンパイ)<br>■ サマリ<br>■ サマリ<br>■ サットワークトラフ<br>● DNS<br>■ Exchange<br>■ セキュリティ属<br>● なたhange の<br>● ひろ大は精耀<br>● ひろ X0soft Engin<br>● ひろ X0soft Engin<br>● ひろおいのすけののです。 | 10.50.48.154<br>レプリ力をポイント<br>下へ (Service 'MSExchangeSA'.<br>正<br>レプリカに書い当て済み<br>管理者: CA XOsoft Engine | ■ レブリカ(アクティブ)<br>● サマリ<br>● Exchange<br>● セキュリティ属)<br>● ひろテム情報<br>● OCA XOsoft Engin.<br>● OA XOsoft Engin.<br>● OA XOsoft Engin. | 10.50.48.166<br>上へ<br>生正<br><br>管理者: CA XOsoft Engine |
| <u> </u>                                                                                                    |                                                                                                    | <b>-  </b><br>ィブ化 (M) レブリカのア・                                                                                                    |                                                       |

**重要**:障害発生時に有効なスイッチオーバーが発生し、ユーザが一定期間レ プリカサーバにリダイレクトされた場合には、マスタサーバをアクティブにする前 に、レプリカサーバでのすべての変更をマスタにレプリケートする必要がありま す。このような状況で[*アクティブサーバのリカバリ*]を使用すると、データが失 われます。

## スイッチオーバーに関する注意事項

データの上書きを防ぐため、[スイッチオーバー]または[リバースレプリケーションの開始]のプロパティの*いずれか*一方のみを[自動]に設定するようにしてください。両方のプロパティが[自動]に設定されていると、サーバに障害が発生した際、管理者の知らないうちに CA ARCserve RHA によってスイッチオーバーがトリガされ、障害の原因を調査する前にリバースレプリケーションが開始されてしまう場合があります。リバースレプリケーション中、CA ARCserve RHA は、ユーザの実稼働サーバのデータを上書きします。

スイッチオーバー中にクラッシュや停電が発生すると、アクティブサーバのリカバリ手順の実行が必要となる場合があります。

# 分散グループのアクティブ サーバのリカバリ

マスタサーバまたはレプリカサーバを、グループのデータ同期プロセスを完了 せずに強制的にアクティブサーバにすることもできます。このリカバリプロセス は、分割ファームの問題を解決するために使用します。分割ファームの詳細に ついては、Microsoftのドキュメントを参照してください。

#### 分散グループのアクティブ サーバをリカバリする方法

- 1. すべてのシナリオが停止していることを確認します。
- マネージャでグループノードを選択し、[ツール]メニューから[アクティブ サーバのリカバリ]を選択します。

グループノードで検証が実行され、各シナリオの結果が行に表示されます。

**注**: リカバリプロセスを実行する前に、複数のタイプのシナリオ(マスタがア クティブ、すべてのレプリカがアクティブ、一部のマスタと一部のレプリカがア クティブ)を考慮する必要があります。

3. 強制的にアクティブにするサーバに応じて、[マスタのアクティブ化]または [レプリカのアクティブ化]を選択します。

アクティブ サーバのリカバリ方式で問題が解決されない場合は、手動で サーバをリカバリできます。詳細については、「<u>サーバのリカバリ</u>(P.86)」を 参照してください。

# 第5章:データのリカバリ

このセクションには、以下のトピックが含まれています。

<u>データリカバリプロセス</u> (P. 75) レプリカからの損失データのリカバリ (P. 75) <u>ブックマークの設定</u> (P. 78) データのリワインド (P. 79)

# データリカバリ プロセス

なんらかのイベントが原因でマスタデータが損失した場合、任意のレプリカから データをリストアできます。リカバリプロセスは、同期処理を逆方向(レプリカか らマスタ)に行うものです。

CA ARCserve RHA では、以下の2つの方法でデータをリカバリできます。

- レプリカからマスタへの損失データのリカバリ--このオプションは逆方向の 同期プロセスであり、シナリオを停止する必要があります(このオプションは、 Oracle、SQL または Exchange シナリオでは推奨されません)。
- 特定のイベントまたは時点からの損失データのリカバリ(データのリワインド)
   -- このオプションでは、タイムスタンプ付きのチェックポイントおよびユーザ定義のブックマークを使って、マスタ上の破損データを、破損前のある時点までロールバックします。

重要:リカバリを開始するには、レプリケーションを停止する必要があります。

# レプリカからの損失データのリカバリ

以下の手順では、[ファイルサーバ]シナリオが例として使用されていますが、 手順はすべてのサーバタイプで同様です。

#### レプリカから損失データをリカバリする方法

1. マネージャで、[シナリオ]ペインから対象のシナリオを選択し、停止します。

2. マネージャで、シナリオフォルダからレプリカホストを選択します。

**注**:対象のシナリオに複数のレプリカサーバが関連している場合は、デー タをリカバリするレプリカを選択します。

| シナリオ ビュー                             |          |      |            | <b>→</b> ₽ × |
|--------------------------------------|----------|------|------------|--------------|
| □□□□□□□□□□□□□□□□□□□□□□□□□□□□□□□□□□□□ |          |      |            |              |
| シナリオ                                 | 状態       | 製品   | サーバ        | モード          |
| 🖻 🗊 FileServer                       | ユーザにより停止 | DR   | FileServer | オンライン        |
| ホスト                                  | 変更済み     | 同期済み | 77-110     | スプール形式       |
| ⊟ 10.50.48.154                       |          |      |            |              |
| <b>10.50.48.166</b>                  |          |      |            |              |

3. [ツール]メニューから[データのリストア]を選択するか、標準のツールバー にある[データのリストア]ボタンをクリックします。

注:マネージャへのログインに使用したユーザ認証情報がレプリカ上のエンジンの操作に必要な認証情報と異なる場合、[ユーザ認証情報]ダイアログボックスが表示され、選択したレプリカ用のログオンアカウントの詳細を入力するように求められます。

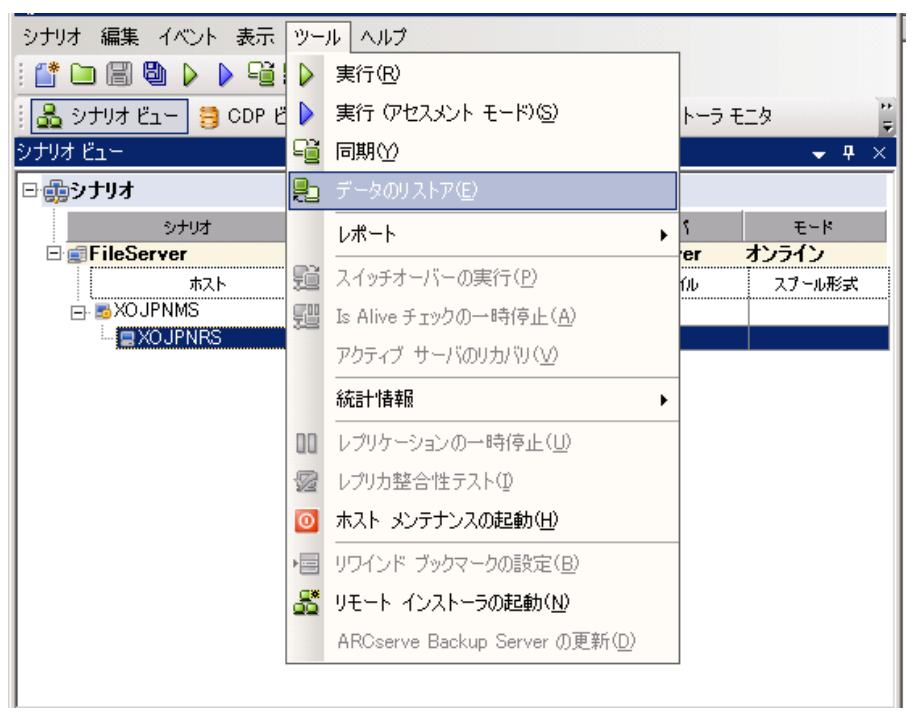

データのリストアウィザードの[リカバリ方法]ページが表示されます。

注: [データのリワインド]プロパティがオンに設定されている場合は、別の [データのリストア]ダイアログが表示されます。この場合、最初のオプション、 つまり[レプリカ上のデータでマスタ上のすべてのデータを上書きします]を 選択します。このオプションでは、リワインドせずにデータをリストアします。

- 4. [次へ]をクリックします。[同期方法]ページが表示されます。
- 5. 適切な同期方法が選択されていることを確認します。詳細については、 「CA ARCserve RHA 管理者ガイド」を参照してください。[完了]ボタンをクリッ クします。

リカバリプロセスが開始されると、CA ARCserve RHA では、選択したレプリカ をルートとし、マスタを転送先ノードとした一時的なリバース ツリーが作成さ れます。マスタのリカバリプロセスが終了すると、一時的なシナリオは削除 され、[イベント]ペインに「同期処理が終了しました」というメッセージが表示 されます。

6. デフォルトでは、データリカバリが実行されると、同期レポートが生成されま す。

これで、レプリケーションプロセスを元のシナリオで再開できます。

# ブックマークの設定

ブックマークは、リワインドバックする時点をマークするために手動で設定する チェックポイントです。データの不安定要因になる可能性があるアクティビティ が発生する直前にブックマークを設定することをお勧めします。ブックマークは、 過去のイベントに対してではなく、リアルタイムに設定されます。SharePointハイ アベイラビリティでは、ボリュームシャドウコピーサービス(VSS)テクノロジを使 用してブックマークを作成します。これによって、ブックマークの生成時点で、す べての SharePoint データ(データベースと検索インデックスファイル)が一貫し た状態になります。

#### 注:

- このオプションは、[レプリカのプロパティ]リストで[リカバリ] [データのリワ インド]オプションを[オン]に設定した場合のみ使用できます。
- 同期処理中はブックマークを設定できません。

#### ブックマークの設定方法

1. 対象となるシナリオが実行中の場合は、[ツール]メニューの[リワインドブッ クマークの設定]オプションを選択します。

[リワインドブックマーク]ダイアログが表示されます。

| 夏リワインド | * ブックマーク                                                         |                | ×                 |
|--------|------------------------------------------------------------------|----------------|-------------------|
| ₽      | リワインド ブックマーク名を入力してください。<br>ブックマークが 2009/01/22 16:39:21 (ご設定されていま | बु             |                   |
|        |                                                                  | OK( <u>O</u> ) | キャンセル( <u>©</u> ) |

[リワインドブックマーク]ダイアログに表示されるテキストは、ブックマークの 名前として[リワインドポイントの選択]ダイアログに表示されます。デフォル トの名前には、日付と時間が含まれます。

2. ブックマークのデフォルト名をそのまま使用するか、別の名前を入力します。 あとから目的のブックマークを見つけやすいように、意味のある名前にする ことをお勧めします。次に[OK]ボタンをクリックします。

ブックマークが設定されます。

**注**: エラーがあった場合は、コントロールマネージャの[イベント]ビューに 表示されます。

# データのリワインド

データのリワインドによるリカバリ方法では、データを破損前の時点にリワインド できます。 リワインド プロセスは、逆方向の同期処理が始まる前に、レプリカ サーバで実行されます。 データのリワインドでは、リワインド ポイントまたはブック マークを使用して、現在のデータを以前の状態にリセットできます。

**注**: SharePoint シナリオは自動的にチェックポイントを生成しません。リワインド 処理をするには、ブックマークを手動で生成します。「<u>ブックマークの設定</u> (P. 78)」を参照してください。

このオプションは、[リカバリ] - [データのリワインド]オプションを[オン]に設定した場合のみ使用できます。

| ฃๅํฃทร-                                                                      | <b>→</b> ╄ ×                                 |
|------------------------------------------------------------------------------|----------------------------------------------|
| レプリカ '192.168.1.2' プロパティ                                                     | •                                            |
| ליער ליער ליער ליער איז איז איז איז איז איז איז איז איז איז                  | 値                                            |
| 田園ホスト接続                                                                      |                                              |
|                                                                              |                                              |
|                                                                              |                                              |
| □●」リカバリ                                                                      |                                              |
| 🧧 レブリケーション遅延                                                                 | <del>7</del> 7                               |
| □ = データのリワインド                                                                | オン 📃 💌                                       |
| 📕 保存期間 (分)                                                                   | オン                                           |
| ■ 最大ディスク容量 (MB)                                                              | 200                                          |
| ■■スケジュール タスク                                                                 |                                              |
| 田間イベント通知                                                                     |                                              |
| ■ ● レポート                                                                     |                                              |
|                                                                              |                                              |
| 特定のアクションや時刻の時点からデータを回復するために必要<br>スタ上の破損したデータがレプリカにレプリケートされ、データを破損<br>どに有効です。 | な UNDO 情報を維持します。 これは、マ<br>員が生じる前の状態に回復したい場合な |
| 🗀 ルート ディレクトリ 闦 プロパティ                                                         |                                              |

このオプションが[オフ]に設定されている場合、システムはデータのリワインド ポイントを登録しません。データのリワインドパラメータの詳細(保存期間、最大 ディスクサイズ)については、「CA ARCserve RHA 管理者ガイド」を参照してくださ い。

**重要**: データのリワインドプロセスは、一方向にのみ実行できます。つまり、一 度戻したものを再度先に進めることはできません。リワインド後、リワインドポイント以後のすべてのデータは失われます。これは、リワインドポイント以降の データが新しいデータで上書きされるためです。

注: リワインドポイントの自動登録が開始されるのは、同期プロセスが完了し、 「同期処理中の変更はすべてレプリケートされました」というメッセージが[イベント]ペインに表示されてからになります。同様に、同期処理中にブックマークを 手動で設定することはできません。以下の例では、ファイルサーバシナリオが 使用されていますが、手順はすべてのシナリオタイプで同様です。

#### リワインド ポイントを使用して損失データをリカバリする方法

- 1. マネージャで、[シナリオ]ペインから対象のシナリオを選択し、停止します。
- 2. (データベースアプリケーションの場合のみ)マスタホスト上でデータベース サービスを停止します。
- 3. マネージャで、シナリオフォルダからレプリカホストを選択します。

**注**: 対象のシナリオに複数のレプリカ サーバが関連している場合は、デー タをリカバリするレプリカを選択します。

| シナリ      | オビュー                  |             |      |            | <b>→</b> ₽ × |
|----------|-----------------------|-------------|------|------------|--------------|
| <b>-</b> | 新規グループ 1              |             |      |            |              |
|          | シナリオ                  | 状態          | 製品   | サーバ        | モード          |
| Ē        | FileServer            | ユーザにより停止 DR |      | FileServer | オンライン        |
|          | <u> </u>              | 変更済み        | 同期済み | 77-1N      | スプール形式       |
|          | 😑 👼 10.50.48.154      |             |      |            |              |
|          | <b>=</b> 10.50.48.166 |             |      |            |              |

データのリストアウィザードの[リカバリ方法]ページが表示されます。

5. いずれかのデータのリワインドオプションを選択します。 リワインド データを マスタに同期して戻す (オプション 2)か、レプリカにのみ残す (オプション 3) かを選択します。

注:マネージャへのログインに使用したユーザ認証情報がレプリカ上のエンジンの操作に必要な認証情報と異なる場合、[ユーザ認証情報]ダイアログボックスが表示され、選択したレプリカ用のログオンアカウントの詳細を入力するように求められます。

データのリワインドオプションを選択すると、リカバリシナリオが自動的に作成されます。このリカバリシナリオは、リワインドプロセスの最後まで実行されます。

- 6. [次へ]をクリックします。[リワインドポイントの選択]ページが表示されま す。
- 7. しばらくすると[**リワインド ポイントの選択**]ボタンが有効になるため、クリックして既存のリワインド ポイントを表示します。

[リワインドポイントの選択]ダイアログボックスが表示されます。

| ■_リワインド ボイントの選択                                |          |          |         |                     |                |                   | ×        |
|------------------------------------------------|----------|----------|---------|---------------------|----------------|-------------------|----------|
| リワインドボイントのフィルタ                                 |          | ポイント タイプ | ポイント ID | 時間                  | 名前             | 132               | ▽ オフセット  |
| 表示 タイプ リスト形式:                                  | 8        | 四名前の変更   | 420     | 2009/01/22 16:49:04 | ■新規テキスト ドキュメン  | /h.txt -> C:/test | 0        |
| \$25.5.7.7 \$25.5.7.7 \$25.5.7.7               | 12       | (作成)     | 418     | 2009/01/22 16:49:01 | ■ 新規テキスト ドキュメン | htxt C:/test      | 0        |
| ファイル ポイント マ おか ロードンタン                          | 100 0    | ৵更新      | 411     | 2009/01/22 16:48:35 | ■新規圧縮 (zip 形式) | フォルダ.zip C:/test  | 0        |
| ·                                              | 100 %    | (作成      | 409     | 2009/01/22 16:48:35 | ■新規圧縮 (zip 形式) | フォルダ.zip C:/test  | 0        |
| -7ァイル名                                         |          | ৵更新      | 406     | 2009/01/22 16:48:31 | Tools.txt      | C:/test           | 0        |
| ○ すべてのファイル ○ 含めるファイル ○ 日                       | 除外するファイル | 12名前の変更  | 405     | 2009/01/22 16:48:28 | 動規テキストドキュメン    | /h.txt -> C:/test | 0        |
|                                                |          | (作成      | 400     | 2009/01/22 16:48:20 | ■新規テキスト ドキュメン  | h.txt C:/test     | 0        |
| J                                              |          | 💥 肖川除    | 400     | 2009/01/22 16:48:20 | ■新規テキスト ドキュメン  | /h.txt C:/test    | 0        |
| ■ 開始時間<br>リートディレクトリ<br>ルートディレクトリ<br>ア ○ C/test |          |          |         |                     |                |                   |          |
|                                                |          | 4        |         |                     |                | 1                 | Þ        |
| Excel (こエクスポート(E) 検索(E)                        |          |          |         |                     |                | 0K( <u>0</u> )    | キャンセル(Q) |

[リワインドポイントの選択]ダイアログボックスにすべてのリワインドポイントのリストが表示されます。これには、システムおよびユーザ定義のブックマークによって自動的に登録されたフォルダやファイルの変更も含まれます。

このリストは、左側の[**リワインド ポイントのフィルタ**]ペインを使って、リワインドポイントのタイプやその他の条件でフィルタリングできます。

注: [リワインド ポイントの選択]ダイアログ ボックスが空の場合は、[データの リワインド]プロパティが有効であることを確認してください。

8. 目的のリワインドポイントを選択して、[OK]をクリックします。

**注**: リワインド ポイントとしてブックマークを使用する場合は、実際のイベント に最も近いリワインド ポイントを選択します。ただし、SharePoint リカバリで は、リワインド ポイントとしてブックマークを選択することをお勧めします。 ブックマークを使用すると、すべての SharePoint データの一貫性を保つこと ができます。

[リワインドポイントの選択]ページに戻ります。ここには、選択したリワインドポイントに関する情報が表示されています。

- 9. [次へ]をクリックします。[同期方法]ページが表示されます。
- 10. [ブロックレベル同期]を選択して、[終了]をクリックします。

注:マネージャへのログインに使用したユーザ認証情報がレプリカ上のエンジンの操作に必要な認証情報と異なる場合、[ユーザ認証情報]ダイアログボックスが表示され、選択したレプリカ用のログオンアカウントの詳細を入力するように求められます。

CA ARCserve RHA は、選択したポイントまでデータをリワインドします。リワイ ンドプロセスが終了すると、[イベント]ペインに「リワインドプロセスが正常に 完了しました」というメッセージが表示されます。

レプリカ上のデータでマスタ上のデータを置換するように選択している場合、 CA ARCserve RHA はレプリカからマスタへの同期処理を開始します。プロセ スが終了すると、一時的なリカバリシナリオは停止して削除されます。

11. デフォルトでは、データリカバリが実行されると、同期レポートが生成されま す。

これで、レプリケーションプロセスを元のシナリオで再開できます。

このセクションには、以下のトピックが含まれています。

<u>スプール ディレクトリの設定</u> (P. 84) 新しい Web アプリケーションの作成 (P. 85) フェールオーバ後のファーム データのバックアップ (P. 85) 以前のバージョンで作成されたシナリオの再設定 (P. 85) サーバのリカバリ (P. 86)

# スプール ディレクトリの設定

CA ARCserve RHA スプールは、レプリケートされる変更データがバックアップ(ス プール)されるディスク上のフォルダで、変更データをリアルタイムで転送するた めの帯域幅が十分でない場合に使われます。データは、一時的なネットワーク の切断、ネットワークの輻輳、または単純にネットワーク帯域幅がサーバ上で変 更されたデータを転送するために十分でない場合にスプールされます。スプー ル領域は、帯域幅が使用可能になるまで変更データを一時保管するのに加え て、通常の同期プロセスの一部としても使用されます。そのため、一部のスプー ルは通常の同期プロセス中に蓄積されます。

スプールフォルダは、専用ボリュームまたはブート/システムボリュームなど比較 的使用率の低いドライブに配置してください。頻繁にアクセスされるシステム (OS)、ユーザ、またはアプリケーションデータを含むボリュームには配置しない てください。例としては、データベース、共有ファイル、またはシステムページ ファイルを含むボリュームがあります。デフォルトでは、スプールフォルダは CA ARCserve RHA インストールディレクトリの tmpフォルダ内にあります。マスタお よびレプリカの[プロパティ]タブ上、または[新規シナリオ]ウィザードで設定する スプールパラメータで、スプールで使用可能なディスク容量を決定します。ほと んどの場合、デフォルト値で問題ありません。この値を変更する場合は、レプリ カを行うデータサイズ合計の少なくとも 10% 以上にする必要があります。たとえ ば、サーバ上にある 50GB のデータを複製する場合、少なくとも 5GB のスペース をスプール用に確保する必要があります。

**重要**: スプールの場所を変更する場合は、変更したパスをファイル単位のアン チウイルススキャン(スケジュールスキャンとリアルタイムスキャン)対象から外 してください。

**注**: スプールディレクトリは、事前に割り当てられた領域ではなく、必要な場合にのみ使用されます。

# 新しい Web アプリケーションの作成

SharePoint HA シナリオのフェールオーバ後、バックワードシナリオを実行する 前にレプリカ上で Web アプリケーションを作成しないでください。新しい Web アプリケーションを作成すると、マスタとレプリカの環境設定が異なってしまい、 バックワードシナリオの実行ができなくなります。

SharePoint HA シナリオフェールオーバの後に新しい Web アプリケーションを 作成する場合、バックワードシナリオの実行後に新しいアプリケーションの負荷 分散 URL を「http://WFEMaster:Port」に設定します。デフォルト値 「http://WFERplica:Port」は使用しないでください。

# フェールオーバ後のファーム データのバックアップ

フェールオーバの後、レプリカ(アクティブ サーバ)上でファーム全体のバック アップを実行しないでください。

# 以前のバージョンで作成されたシナリオの再設定

自動設定の関係で、CA ARCserve RHA の以前のバージョンで作成された SharePoint HA シナリオは再設定する必要があります。レプリカ上の Windows の [スタート]メニューから SharePoint 環境設定ウィザードを起動して、マスタの ファームから切断します。自動設定プロセスを繰り返します。

# サーバのリカバリ

CA ARCserve RHA は、レプリカ サーバがアクティブになるタイミングを検出し、リ カバリプロセスを自動的に実行することができます。何らかの理由でリカバリが 正常に完了しない場合、以下の手順を実行してください。

- 「アクティブ サーバのリカバリ」の手順を実行します。詳細については、「ア クティブ サーバのリカバリ」を参照してください。
- [アクティブ サーバのリカバリ]の手順で問題が解決されない場合には、以下の手動タスクのうち、使用するリダイレクション方式に適した1つ以上のタスクを試してください。
  - IP リダイレクションを使用している場合、その IP アドレスを削除します。
     IP 移動リダイレクションをサポートしていないシナリオには、この方法は 使用できません(Hyper-V HA、CS HA)。詳細については、「<u>障害の発生</u> したサーバの手動リカバリ - IP アドレスの移動 (P. 87)」を参照してください。
  - コンピュータ名の切り替えリダイレクションを使用している場合、その名前を手動で切り替えます。コンピュータ名の切り替えリダイレクションをサポートしていないシナリオには、この方法は使用できません(Hyper-V HA、Exchange HA、ローカルの Oracle を使用している場合は vCenter HA)。詳細については、「障害の発生したサーバの手動リカバリ-コンピュータ名の切り替え (P. 87)」を参照してください。
  - IPと、コンピュータ名の切り替えリダイレクション方式の両方を使用している場合には、IPを削除し、コンピュータ名を切り替えてください。IP移動リダイレクションとコンピュータ名の切り替えリダイレクションをサポートしていないシナリオ(Exchange、CS HA)には、この方法は使用できません。詳細については、「障害の発生したサーバの手動リカバリ-IPとコンピュータ名の切り替えを使用している場合(P.89)」を参照してください。

#### 障害の発生したサーバの手動リカバリ - IP アドレスの移動

IP リダイレクションを使用する場合は、IP を手動で削除する必要があります。IP 移動リダイレクションをサポートしていないシナリオには、この方法は使用できません(Hyper-V HA、CS HA)。

IP 移動リダイレクション使用時に、障害の発生したサーバをリカバリする方法

- 1. IP の競合エラーを防ぐため、マスタ サーバをネットワークに接続しないで起 動します。
- 2. [TCP/IP のプロパティ]ダイアログ ボックスから、追加の IP アドレスを削除します。
- 3. サーバを再起動し、ネットワークに再接続します。
- シナリオがまだ実行されていない場合は、マネージャからシナリオを実行します。自動リバースレプリケーションがオンに設定されていると、シナリオはバックワードモードで実行されるため、レプリカサーバがアクティブになり、マスタサーバがスタンバイになります。
- 5. 同期が完了するまで待ちます。
- 6. マスタを再度アクティブにするために、手動スイッチオーバーを実行します。 この作業は、通常の業務時間外に行うことをお勧めします。

## 障害の発生したサーバの手動リカバリ-コンピュータ名の切り替え

コンピュータ名の切り替えリダイレクションを使用している場合は、コンピュータ 名を手動で切り替える必要があります。コンピュータ名の切り替えリダイレクショ ンをサポートしていないシナリオには、この方法は使用できません(Hyper-V HA、 Exchange HA、ローカルの Oracle を使用している場合は vCenter HA)。

#### [コンピュータ名の切り替え]リダイレクション方式を使用して、障害の発生した サーバを手動でリカバリする方法

- 1. ネットワーク名の重複を防ぐため、マスタサーバをネットワークに接続しない で起動します。
- 2. サーバの名前を <新規サーバ名 >- RHA に変更して、一時的なワークグループに移動します。

たとえば、サーバの名前が「Server1」の場合、これを「Server1-RHA」に変更 します。コンピュータを再起動する必要があります。再起動が完了した後、 「少なくとも1つのサービスを開始できませんでした。」というエラーメッセー ジが表示されます。このエラーメッセージは無視してください。CA ARCserve RHA エンジンは通常、ドメイン アカウントで動作するため、このような状況で は正常なメッセージです。

- 3. ネットワークに接続します。
- 4. ドメインに再接続して、手順 2 で割り当てた RHA 名を使用していることを確認します。
- 5. コンピュータを再起動します。
- シナリオがまだ実行されていない場合は、マネージャからシナリオを実行します。(自動リバースレプリケーションがオンに設定されていると、シナリオはバックワードモードで実行されるため、レプリカサーバがアクティブになり、マスタサーバがスタンバイになります)。
- 7. 同期が完了するまで待ちます。マスタをアクティブにするために、手動ス イッチオーバーを実行します。この作業は、通常の業務時間外に行うことを お勧めします。

# 障害の発生したサーバの手動リカバリ - IP とコンピュータ名の切り替えを使用している場合

IPと、コンピュータ名の切り替えリダイレクション方式の両方を使用している場合 には、手動でIPアドレスを削除し、コンピュータ名を切り替えてください。IPアド レス移動リダイレクションとコンピュータ名の切り替えリダイレクションをサポートし ていないシナリオ(Exchange、CS HA)には、この方法は使用できません。

#### IP リダイレクションと、コンピュータ名の切り替えリダイレクション方法の両方を 使用して障害の発生したサーバを手動でリカバリする方法

- 1. スイッチオーバーを発生させるハードウェア上の問題があれば、解決しま す。
- 2. IP の競合エラーを防ぐため、マスタサーバをネットワークに接続しないで再 起動します。
- 3. [TCP/IP のプロパティ]ダイアログ ボックスから、追加の IP アドレスを削除します。
- 4. [システムのプロパティ]と[コンピュータ名]ダイアログボックスで、コン ピュータ名を <ServerName>-RHA に変更します。たとえば、サーバの名前 が Server 3 の場合、これを Server 3-RHA に変更します。
- 5. サーバを一時的なワークグループに割り当てます。
- 6. コンピュータを再起動して変更を有効にします。再起動が完了したら、ネットワークを再接続します。「システム起動時にエラーになったサービスが、最低1つあります。」というメッセージは無視します。ドメイン内で実行されているエンジンは現在使用できないため、この状態は正常です。
- 7. ドメインに再接続して、-RHA名を使用していることを確認し、再起動します。
- **8.** リバースシナリオが開始され、レプリカサーバがアクティブな役割を引き受けます。同期が完了するまで待ちます。
- 9. [スイッチオーバーの実行]ボタンをクリックして、手動でスイッチオーバーを 実行し、マスタサーバを再度アクティブにします。

# 索引

## С

CA ARCserve RHA SharePoint COM+ サービス-24, 29, 32, 36 CA ARCserve RHA による負荷分散 SharePoint WFE のサポート - 49 CA ARCserve RHA ライセンスの登録 - 14 CA Technologies 製品リファレンス - 3 CA への連絡先 - 3

### D

DNS リダイレクション - 56

## I

IP 移動リダイレクション - 56

#### Μ

Microsoft SharePoint Sever の環境設定の要件 - 10 Microsoft SharePoint の展開の要件 - 12, 18

## S

SharePoint Server シナリオの作成 - 27
SharePoint Server ファームの複数シナリオの作成(分散展開) - 23, 33
SharePoint 製品構成ウィザードを使用したレプリカの準備 - 20, 21
SharePoint レプリカ サーバの準備 - 18, 29, 32

## あ

アクティブ サーバのリカバリ - 72 新しい Web アプリケーションの作成 - 85 イベントの表示 - 52

### か

概要 - 9 関連マニュアル - 9 既存のシナリオへの CA-IP の追加 - 59 基本構成 - 10 グループ プロパティ - 41 グループの実行 - 45 グループのスイッチオーバーの開始 - 67 グループののスイッチバックの開始 - 71 グループの停止 - 49 このマニュアルについて - 9 コンピュータ名の切り替えリダイレクション - 61 コンピュータ名の切り替えを使用した自動リダイ レクション - 62

## さ

サードパーティ製の SharePoint 用 Web パーツ - 23 サーバの要件 - 10 サーバのリカバリ-72,74,86 サーバファーム(オールインワン)展開用の SharePoint Server シナリオの作成 - 23, 30 サービスの管理-25 シナリオの実行-43 シナリオの停止 - 30,48 シナリオのプロパティの設定 - 29.30.32.38 シナリオまたはグループを実行する方法 - 23, 33.43 シナリオまたはグループを停止する方法 - 48 障害の発生したサーバの手動リカバリ - IP アド レスの移動 - 86,87 障害の発生したサーバの手動リカバリ-IPとコ ンピュータ名の切り替えを使用している場合 -86.89 障害の発生したサーバの手動リカバリ-コン ピュータ名の切り替え-88 新規シナリオへの CA-IP の追加 - 61 スイッチオーバーとスイッチバック-29,32,63 スイッチオーバーとスイッチバックの動作のしく み-63 スイッチオーバーに関する注意事項 - 73 スイッチオーバーの開始-65

スイッチバックの開始 - 68 スクリプトリダイレクション - 62 スタンドアロン展開用の SharePoint Server シナ リオの作成 - 23, 28, 37 スタンドアロン展開用のレプリカの準備 - 12, 18, 19 スプール ディレクトリの設定 - 39.84

## た

追加情報とヒント - 83 データのリカバリ - 75 データのリワインド - 79 データリカバリプロセス - 75 統計の表示 - 53

### は

フェールオーバ後のファーム データのバック アップ - 85 ブックマークの設定 - 78, 79 分散グループのアクティブ サーバのリカバリ -74 分散グループの作成 - 41 分散グループの作成による SharePoint ファー ムの保護 - 40

## ま

マスタサーバでの IP 追加 - 57 マニュアルの変更点 - 4

## 6

リダイレクションの仕組み - 55 リダイレクション方式 - 28, 31, 55 レプリカからの損失データのリカバリ - 75 レプリケーションとハイアベイラビリティのシナリ オの管理 - 17 レポートの表示 - 50 ログオンアカウントの条件 - 13